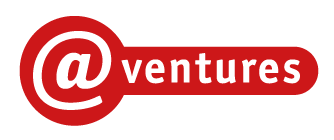

# BRUGERVEJLEDNING

# NATIONAL SPROGSCREENING AF EUD-ELEVER

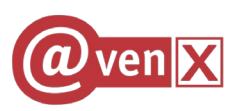

## Indholdsfortegnelse

| Indholdsfortegnelse                                                            |
|--------------------------------------------------------------------------------|
| Procedure for anvendelse af Den Nationale Sprogscreening 4                     |
| Opret eleverne i testsystemet (situation 1.1) 6                                |
| Opret booking til bestemte deltagere i systemet (situation 1.2) 8              |
| Opret link eller QR-kode til testen (situation 1.3) 15                         |
| Skolen godkender start for elever, der selv har tilmeldt sig (situation 1.4)18 |
| Eleven opretter sig selv (situation 2.1)                                       |
| Testtageren tilmelder sig selv den relevante test (situation 2.2) 22           |
| Eleven klikker på link eller scanner QR-koden (situation 2.3) 24               |
| Eleven starter testen (situation 2.4)                                          |
| Eleven tager test                                                              |
| Læreren ser testresultater                                                     |
| Testresultat                                                                   |
| Prøveforløbsrapport                                                            |
| Bjælkerapport                                                                  |
| Kategorirapport                                                                |
| Regneark med testresultater                                                    |
| Fritekstopgaver                                                                |

| Version | Dato          | Opdateret af | Opdatering omhandler |
|---------|---------------|--------------|----------------------|
| 1.0     | 17. juni 2021 | MLL          | 1. udgave            |

| 2.0 | 14. januar 2022 | MLL | Tilføjet afsnit om download af resultatregneark |
|-----|-----------------|-----|-------------------------------------------------|

#### Procedure for anvendelse af Den Nationale Sprogscreening

Diagrammet nederst på denne side viser de forskellige muligheder for, hvordan kursisterne kan få adgang til testene.

Det første spørgsmål skolen skal stille sig er, om testtagerne har et UNI-Login, der er tilknyttet skolen, og at dette UNI-Login ønskes anvendt, når en testtager skal tage en test.

#### Skolen ønsker ikke at anvende UNI-Login

Hvis skolen ikke ønsker at anvende UNI-Login til testtagerne – evt. fordi der ikke er sikkerhed for, at alle testtagere har et UNI-Login, har skolen to muligheder for at give testtagerne adgang:

**Situation 1** Skolen ønsker på forhånd at styre, hvilke testtagere der får adgang til testen og tidspunktet for denne adgang: I denne situation skal skolen først oprette testtagerne i bookingsystemet og derefter udpege (booke) de brugere, der skal tage testen på et givet tidspunkt.

**Situation 2** Skolen ønsker at testtagerne selv registrerer sig til de test, de skal gennemføre, men skolen skal give den enkelte adgang inden testtageren kan tage testen. I denne situation skal testtageren først oprette sig selv på skolen i systemet, hvorefter testtageren kan logge sig ind og bestille en eller flere test.

#### Skolen ønsker at anvende UNI-Login

Hvis det er muligt at anvende UNI-Login, er dette den bedste måde at sikre, at det er den rette deltager, der tager testen. Det giver også muligheden for at anvende NemID, idet NemID og UNI-Login er knyttet sammen. Har en testtager glemt sit UNI-Login, kan testtageren i stedet anvende sit NemID.

Hvis testtagerne har et UNI-Login, og skolen ønsker testene knyttet til disse, er der tre muligheder for, at testtagerne kan få adgang til testene:

**Situation 3** Testtagerne skal ikke godkendes af skolen: I denne situation er det muligt at give testtageren et link eller en QR-kode til testen, som testtageren herefter kan aktivere og tage testen. Vær opmærksom på, at i dette tilfælde kan andre UNI-Login-brugere også få adgang til testen, hvis de får adgang til linket eller QR-koden. Skolen vil kunne se, hvis dette sker.

**Situation 4** Skolen ønsker på forhånd at styre, hvilke testtagere, der får adgang til testen og tidspunktet for denne adgang: I denne situation skal skolen på forhånd udpege (booke) de UNI-Login-brugere, der skal tage testen på et givet tidspunkt.

**Situation 5** Skolen ønsker, at testtagerne selv registrerer sig til de test, de skal gennemføre, men skolen skal give den enkelte adgang, inden testtageren kan tage testen. Denne situation kan bruges i sammenhæng med adgangen i situation 4, hvis der er komme testtagere til efter at skolen har foretaget en booking som beskrevet under situation 4. Vær opmærksom på, at testtageren i denne situation skal være registreret med en tilknytning til skolen. Hvis denne tilknytning ikke findes, skal situation 2 anvendes (dvs. at brugeren opretter sig selv på skolen med et login, der ikke er et UNI-Login).

Alle situationerne er beskrevet med procedurer i nedenstående diagram.

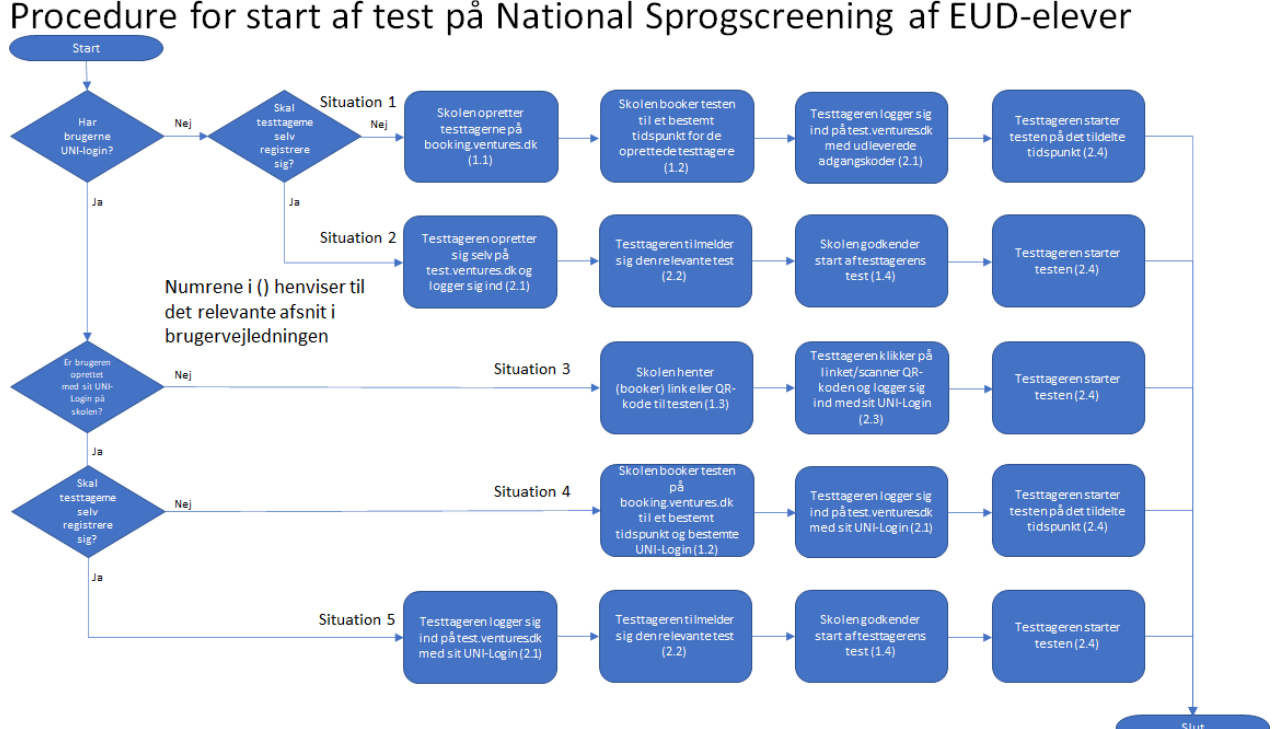

# Procedure for start af test på National Sprogscreening af EUD-elever

## **Opret eleverne i testsystemet (situation 1.1)**

Denne procedure anvendes, hvis skolen har valgt på forhånd at styre, hvilke testtagere der skal have adgang til testen og tidspunktet for denne adgang. Proceduren anvendes for testtagere, der ikke har UNI-Login.

Gå til siden http://booking.ventures.dk og login med UNI-Login.

Efter login fremkommer følgende side:

|                                                                                | TALE TEST               |   |                                                     |
|--------------------------------------------------------------------------------|-------------------------|---|-----------------------------------------------------|
| Bookinger Testresultater                                                       | Administration Hjælp    |   | Testlærer 1 (lærer1-x1) - Elevmappe Testinstitution |
| Aktive og fremtidige bookinger                                                 |                         |   |                                                     |
| Aktive og fremtidi                                                             | ige bookinger           |   | 0                                                   |
| Bookinger oprettet af bruger:                                                  | Testlærer 2 (lærer2-x1) | ÷ |                                                     |
| Aktive bookinger<br>Brugeren har ingen aktive bookinge<br>Fremtidige bookinger | r.                      |   |                                                     |

Ved oprettelse af flere elever (eller lærere) på en gang kan man med fordel benytte sig af værktøjet Masseoprettelse. Dette finder man under menupunktet [Administration] som et underpunkt, der hedder [Elev masseoprettelse].

Der vil nu fremkomme et skærmbillede, hvor det er muligt at indtaste Klassenavn samt tilføje eleverne i tekstfeltet Elever:

| ookinger | Testresultater    | Administration     | Hjælp                        |    |
|----------|-------------------|--------------------|------------------------------|----|
| lev m    | nasseonre         | ttelse             |                              |    |
|          | labboopro         |                    |                              |    |
| Klasser  | iavn:             |                    |                              |    |
| Klasse   | 1                 |                    |                              |    |
| Elever:  |                   |                    |                              |    |
|          |                   |                    |                              |    |
|          |                   |                    |                              |    |
|          |                   |                    |                              |    |
|          |                   |                    |                              |    |
|          |                   |                    |                              |    |
|          |                   |                    |                              |    |
|          |                   |                    |                              | ,  |
| (i)      | Indberetningsfor  | mat                |                              | // |
| Onret    | Elever analyse m  | nd án elever linie |                              |    |
| opici    | For hver elev ang | ives følgende opl  | ysninger adskildt af komma:  |    |
| Fejlber  | Brugerld, Nav     | n. Password        | -                            |    |
|          | Eksempel på elev  | er der ønskes op   | rettet:                      |    |
|          | anna1234. An      | na Hansen, mitPa   | assword                      |    |
|          | fred0001, Fre     | de Hansen, slåFø   | irst                         |    |
|          | Man bør så vidt m | uligt undgå speci  | ialtegn (fx <, >, #, &,), da | 1. |
| Opretty  | nogle kombinatio  | ner disse kan få p | roceduren til at fejle.      |    |
| opretty  |                   |                    |                              |    |
|          |                   |                    |                              |    |
|          |                   |                    |                              |    |
|          |                   |                    |                              |    |
|          |                   |                    |                              | 1. |
|          |                   |                    |                              |    |

I feltet "Klassenavn" skrives navnet på den klasse, som eleverne skal tilknyttes.

For at oprette en elev skal man i "Elever"-tekstfeltet for hver elev skrive: BrugerId, Navn, Password – alle adskilt af et komma. Skriv kun en elev pr. linje. Ved at holde musen over i-mærket, kan man få vejledning i formatet for indtastningen.

Når et passende antal elever er indtastet, trykkes på knappen [Opret]. De oprettede elever vil derefter fremgå nederst i feltet med "Oprettede elever".

Ved eventuelle fejl i formatet for indtastningen vil dette fremgå af feltet Fejlbehæftede elever. Disse elever vil således ikke være oprettede. Følg derefter proceduren igen for evt. fejlbehæftede elever og sikr dig, at retningslinjerne for formatet er overholdt, så eleverne bliver korrekt oprettede.

Hvis man har alle eleverne indskrevet i et regneark, kan man gemme regnearket som en CSV-fil – vælg "CSV (semikolonsepareret)" som filtype (der kan desværre ikke vælges kommasepareret).

Åben den gemte fil med Wordpad, Notesblok eller en tilsvarende teksteditor. Erstat alle semikolonner med komma (brug Erstat under Rediger-menupunktet). Marker herefter alle eleverne, kopier dem og indsæt dem i "Elever"-tekstfeltet under [Elev masseoprettelse].

Husk at oprette eleverne klassevis!

Proceduren er vist her:

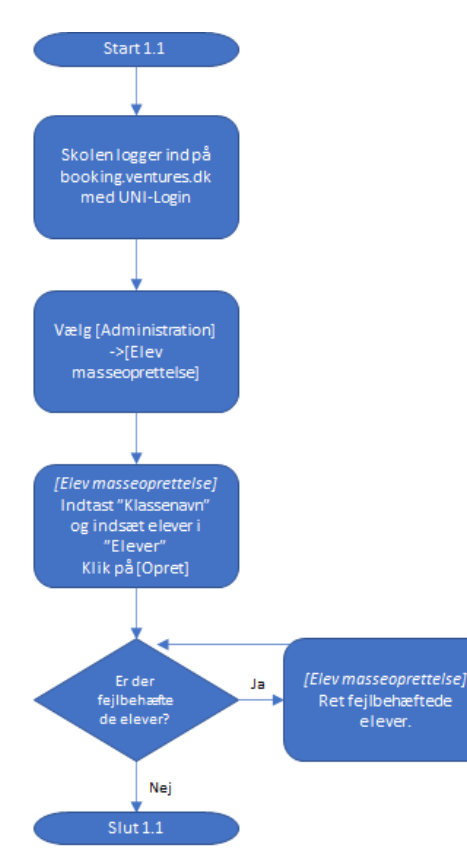

## **Opret booking til bestemte deltagere i systemet (situation 1.2)**

Denne procedure anvendes, når skolen vil booke en prøve til et bestemt tidspunkt for testtagere registreret i systemet. Proceduren er ens uanset om testtagerne skal anvende UNI-Login eller adgangskoder oprettet af skolen.

Log ind med UNI-Login på følgende adresse: <u>http://booking.ventures.dk</u>.

Herefter kommer man ind på følgende side:

|                                                          | LE TEST                                             |           |                                |                    |                       |
|----------------------------------------------------------|-----------------------------------------------------|-----------|--------------------------------|--------------------|-----------------------|
| Bookinger Testresultater Hja                             | elp                                                 | Mich      | ael Lund-Larsen (mich727v) - @ | ventures, Kompeter | cecenter for e-læring |
| Aktive og fremtidige bookinger                           |                                                     |           |                                |                    |                       |
| <ol> <li>Aktive og fremtio</li> </ol>                    | lige bookinger                                      |           |                                |                    |                       |
| Bookinger oprettet af<br>bruger:                         | Michael Lund-Larsen (mich727v) 🕈                    |           |                                |                    |                       |
| Aktive bookinger                                         |                                                     |           |                                |                    |                       |
| Booking                                                  | Test                                                | Deltagere | Starttidspunkt                 | Varighed           | Administrer           |
| Test_MLL_20210613                                        | National sprogscreening af EUD-elever uden fritekst | 0         | 13-06-2021 15:05               | 0 min.             | Åbn                   |
| Test_MLL_20210608_02                                     | National sprogscreening af EUD-elever uden fritekst | 0         | 08-06-2021 14:18               | 0 min.             | Åbn                   |
| Test_MLL_20210604                                        | National sprogscreening af EUD-elever uden fritekst | 0         | 04-06-2021 08:52               | 0 min.             | Åbn                   |
| Fremtidige bookinger<br>Brugeren har ingen fremtidige bo | pokinger.                                           |           |                                |                    |                       |

Under menu-punktet [Bookinger] vælges [Opret booking].

| Bookinger       | Testresultater         | Administration            | Hjælp                                      |                               |                 |
|-----------------|------------------------|---------------------------|--------------------------------------------|-------------------------------|-----------------|
| Opret bookin    | g - trin 1             |                           |                                            |                               |                 |
| Opret k         | booking -              | trin 1                    |                                            |                               |                 |
| Når du opretter | en booking, skal du f  | ørst vælge den test, d    | u vil bruge.                               |                               |                 |
| Indtast søgeord | l og fold panelerne ud | l for at se de forskellig | e test. Klik på den ønskede tests titel fo | r at gå videre til næste trir | af oprettelsen. |
| Søg efter test  | med navn:              | I                         |                                            |                               |                 |
|                 |                        |                           |                                            |                               |                 |
|                 |                        |                           |                                            | Træk sammen                   | Vis alle        |
| ▶ AMU           |                        |                           |                                            |                               |                 |
| • Den Digita    | ale Elevkompetenc      | emappe                    |                                            |                               |                 |
| • Diverse te    | est                    |                           |                                            |                               |                 |
| • EUD opta      | gelsesprøve            |                           |                                            |                               |                 |
| ► FVU           |                        |                           |                                            |                               |                 |
| • National s    | progscreening af E     | UD-elever                 |                                            |                               |                 |
| ▶ Screening     | gstest til EUD         |                           |                                            |                               |                 |
|                 |                        |                           |                                            |                               |                 |

Her skal den ønskede test findes frem. Skriv fx en del af testens navn i søgefeltet. Fra oversigten klikkes på "National sprogscreening af EUD-elever".

Herefter åbner panelet, og der kan vælges mellem de test, der er til rådighed. Der kan vælges andre typer test under panelet "Screeningstest til EUD":

| ▼ National sprogsoreening af EUD-elever                             |             |
|---------------------------------------------------------------------|-------------|
|                                                                     |             |
| Indgangsspecifik_HG                                                 | Prøv testen |
| Indgangsspecifik_SOSU                                               | Prøv testen |
| Indgangsspecifik_TECH_Byg                                           | Prøv testen |
| Indgangsspecifik_TECH_Køkken                                        | Prøv testen |
| National sprogscreening af EUD-elever kun fritekst                  | Prøv testen |
| National sprogscreening af EUD-elever med fritekst                  | Prøv testen |
| National sprogscreening af EUD-elever med fritekst Sæt 2            | Prøv testen |
| National sprogscreening af EUD-elever uden fritekst                 | Prøv testen |
| National sprogscreening af EUD-elever uden fritekst Opfølgningstest | Prøv testen |
| Øvetest - National sprogscreening af EUD-elever                     | Prøv testen |
| Øvetest - National sprogscreening af EUD-elever - forslag           | Prøv testen |
| ▼ Screeningstest til EUD                                            |             |
|                                                                     |             |
| Engelsk                                                             | Prøv testen |
| Engelsk sprogscreening - kort                                       | Prøv testen |
| Talforståelse                                                       | Prøv testen |
| Talforståelse screening af EUD-elever                               | Prøv testen |
| Talforståelse screening af EUD-elever - Ekstra tid                  | Prøv testen |
|                                                                     |             |

Hvis testen ønskes gennemset inden den bookes, kan der klikkes på [Prøv testen], så vil testen blive vist som eleven ser den.

Der kan klikkes rundt i testen og den afsluttes ved at klikke på [Afslut prøven]. Her fremkommer en testrapport, som kan gennemses.

Vælg den ønskede test ved at klikke på testens navn. Følgende dialogboks fremkommer:

| @ve                                             | n 🗙 digitale test                                                               |
|-------------------------------------------------|---------------------------------------------------------------------------------|
| Bookinger Te                                    | estresultater Hjælp                                                             |
| Opret booking                                   | <b>7 - trin 1</b> > Opret booking - trin 2                                      |
| (i) Opret k                                     | booking - <i>trin 2</i>                                                         |
| På dette trin skal du<br>Klik "Opret" for at gå | indtaste et navn til din booking af den valgte test.<br>videre til sidste trin. |
| Materiale:                                      | National sprogscreening af EUD-elever                                           |
| Test:                                           | National sprogscreening af EUD-elever uden fritekst                             |
| Bookingnavn:                                    |                                                                                 |
| Bookingmetode                                   | 2:                                                                              |
| ODeltagere l                                    | penytter link                                                                   |
| ODeltagere I                                    | pookes i slot                                                                   |
| (i) Øvelseste                                   | st: 🗆                                                                           |
|                                                 | Opret                                                                           |

Indtast et navn på bookingen – det er en god idé at kalde bookingen noget genkendeligt, der omfatter fx testens navn og det hold, der bookes.

Bookingnavn udfyldes fx med klassens navn, test og tidspunkt, så du bagefter kan identificere den fx:

Bookingnavn: Klasse1\_SprogScreening\_210602

Der klikkes herefter i "Deltagere bookes i slot", da skolen vil booke en prøve til et bestemt tidspunkt for udvalgte testtagere registreret i systemet. Følgende dialogboks fremkommer:

| Bookinger Testresultal              | er Administration             | Hjælp                                           |                        |
|-------------------------------------|-------------------------------|-------------------------------------------------|------------------------|
| Opret booking - trin 1 > 0          | )pret booking - trin 3        |                                                 |                        |
| Opret booking                       | g - <b>trin 3</b>             |                                                 |                        |
| Her skal du udfylde de sidste ir    | formationer angående din b    | oooking af testen.                              |                        |
| Du kan bl.a. tilføje elever, angive | e start- og sluttidspunkt, sæ | tte tidsrammen for testen og bestemme           | visning af resultater. |
| Klik på "opret" for at færdiggøre   | e din booking.                |                                                 |                        |
| Booking                             |                               |                                                 |                        |
| Produkt:                            | National sprogscreenin        | g af EUD-elever                                 |                        |
| Test:                               | National sprogscreenin        | g af EUD-elever uden fritekst                   | Se testen              |
| Navn:                               | Klasse1_SprogScreeni          | ng_210602                                       |                        |
|                                     |                               |                                                 |                        |
| Elever                              |                               |                                                 |                        |
| Vælg elever Vælg g                  | Gem valote ele                | ver som gruppe                                  |                        |
|                                     |                               |                                                 |                        |
| Start- og sluttidspunkt             |                               |                                                 |                        |
| □ Manuel start (i)                  |                               |                                                 |                        |
| Cumdan                              |                               | Tidesuela                                       |                        |
| Startdato                           |                               | Haspunkt                                        |                        |
| Slutdato                            |                               | Tidspunkt                                       |                        |
| Hvis ikke Slutdato ang              | gives, vil denne test kunne   | e afvikles indtil 30 dage efter <b>Startd</b> a | ito.                   |
|                                     |                               |                                                 |                        |
| Tid til test                        |                               |                                                 |                        |
| Minutter til test                   | 120                           |                                                 |                        |
| Visning af resultat for ele         | v                             |                                                 |                        |
| Vis resultat som:                   | Procent korrekt               | *                                               |                        |
|                                     |                               | Ор                                              | ret Annuller           |

Her fremgår testens navn, navnet på bookingen samt muligheden for at vælge elever, testens start- og sluttidspunkt, tildeling af evt. ekstra minutter til testen, mulighed for at ændre i visningen af testens resultat for eleven og mulighed for at annullere bookingen igen.

Der er mulighed for at vælge elever til bookingen ved at trykke [Vælg elever] under punktet "Elever".

Herefter fremkommer et skærmbillede, hvor der er mulighed for først at vælge den enkelte klasse, og herefter markere de enkelte elever eller alle elever.

| Vælg elever til bookingen                      |             |
|------------------------------------------------|-------------|
| Vælg klasse                                    |             |
| Klasse 1                                       | ~           |
| Vælg elever                                    |             |
| Testelev 1 (Elev1-X1)<br>Testelev 2 (Elev2-X1) |             |
|                                                | -           |
| Vælg alle Fravælg alle                         | Ok Annuller |

Når der er tilføjet det ønskede antal elever, trykkes på knappen [OK].

Der returneres nu til Bookingoversigten, hvor det fremgår, hvilke elever der er valgt til bookingen. Det er muligt at slette elever enkeltvis fra bookingen ved at klikke på [Fjern fra booking].

| Elever      |           |          |                        |
|-------------|-----------|----------|------------------------|
|             |           |          |                        |
| Navn        | Unilogin  | Klasse   |                        |
| Testelev 1  | Elev1-X1  | Klasse 1 | Fjern fra booking      |
| Testelev 2  | Elev2-X1  | Klasse 1 | Fjern fra booking      |
| Vælg elever | Vælg grup | Gem      | valgte elever som grup |

Det næste punkt i proceduren er tilføjelse af start- og sluttidspunkt.

Her trykkes der i feltet "Start dato". Der fremkommer nu en kalender, hvor der kan vælges en dato.

| Start- og sluttidspunkt |    |     |        |              |          |    |    |                                              |
|-------------------------|----|-----|--------|--------------|----------|----|----|----------------------------------------------|
| □ Manuel start (        | D  |     |        |              |          |    |    |                                              |
| Startdato               |    |     |        |              |          |    |    | Tidspunkt                                    |
| Slutdato                | 4  | т.  | Jur    | ne 20.<br>Th | 21<br>Er | 83 | •  | Tidspunkt                                    |
|                         | 31 | 1   | 2      | 3            | 4        | 5  | 6  |                                              |
| Hvis ikke Slute         | 7  | 8   | 9      | 10           | 11       | 12 | 13 | nne afvikles indtil 30 dage efter Startdato. |
|                         | 14 | 15  | 16     | 17           | 18       | 19 | 20 |                                              |
|                         | 21 | 22  | 23     | 24           | 25       | 26 | 27 |                                              |
|                         | 28 | 29  | 30     | 1            | 2        | 3  | 4  |                                              |
| Tid til test            | 5  | 6   | 7      | 8            | 9        | 10 | 11 |                                              |
|                         |    | Тос | day: O | 2 Jun        | 1e 20    | 21 |    |                                              |

Efterfølgende angives starttidspunktet – husk at anvende ":" i klokkeslættet fx 10:00.

Når det ønskede starttidspunkt er valgt, vælges sluttidspunkt på samme vis.

Starttidspunktet definerer det tidligste tidspunkt, eleven kan starte testen på. Eleven kan efter dette tidspunkt starte testen på et hvilket som helst tidspunkt, dog senest det valgte sluttidspunkt.

I Bookingoversigten vil det valgte tidspunkt nu fremgå af oversigten.

| Start- og sluttidspunkt                                                                                  |            |             |           |  |       |       |          |
|----------------------------------------------------------------------------------------------------|------------|-------------|-----------|--|-------|-------|----------|
| 🗌 Manuel start (j)                                                                                       |            |             |           |  |       |       |          |
| Startdato                                                                                                | 02.06.2021 |             | Tidspunkt |  | 15:15 |       |          |
| Slutdato                                                                                                 | 02.06.2021 |             | Tidspunkt |  | 17:15 |       |          |
| Hvis ikke <b>Slutdato</b> angives, vil denne test kunne afvikles indtil 30 dage efter <b>Startdato</b> . |            |             |           |  |       |       |          |
| Tid til test                                                                                             |            |             |           |  |       |       |          |
| Minutter til test                                                                                        | 120        |             |           |  |       |       |          |
| Visning af resultat for elev                                                                             |            |             |           |  |       |       |          |
| Vis resultat son                                                                                         | n: Proc    | ent korrekt | ~         |  |       |       |          |
|                                                                                                    |            |             |           |  |       | Opret | Annuller |

For at færdiggøre bookingprocessen er blot tilbage at trykke på knappen [Opret] i højre side. Herefter vil der være mulighed for at se bookingen i under menupunktet Bookingoversigt, hvor bookingen kan kontrolleres og endeligt godkendes.

| Bookinger Testre                                                   | sultater Admir                        | nistration Hjælp  |     |                  |                  |               | Testlærer   | 1 (lærer1-x1) | - Elevmap |
|--------------------------------------------------------------------|---------------------------------------|-------------------|-----|------------------|------------------|---------------|-------------|---------------|-----------|
| Bookingoversigt                                                    |                                       |                   |     |                  |                  |               |             |               |           |
| Bookingov                                                          | ersigt                                |                   |     |                  |                  |               |             |               |           |
| Bruger:                                                            | Alle                                  |                   | ÷   |                  |                  |               |             |               |           |
| Materiale:                                                         | National sprogscreening af EUD-elever |                   | ÷   |                  |                  |               |             |               |           |
| Test:                                                              | Alle                                  |                   | ÷   |                  |                  |               |             |               |           |
| Søgefilter:                                                        | Klasse1_SprogScreening_210602         |                   |     |                  |                  |               |             |               |           |
|                                                                    |                                       | s                 | løg |                  |                  |               |             |               |           |
|                                                                    |                                       |                   |     |                  |                  |               |             |               |           |
| Booking                                                            |                                       | Test              |     | Elever           | Start            | Seneste start | Øvelsestest | Godkend       | Slet      |
| Klasse1_SprogScreening_210602 National sprogscreening af EUD-eleve |                                       | ver uden fritekst | 2   | 02-06-2021 15:15 | 02-06-2021 17:15 |               | Godkend     | Slet          |           |

Testen vil nu fremgå over Aktive og fremtidige bookinger og testen vil kunne startes af eleverne på det ønskede tidspunkt.

| Bookinger Testres                         | ultater Administra | tion Hjælp    |                                        |                  | Testlær  | er 1 (lærer1-x1) | - Elevmappe Testinstitutior |
|-------------------------------------------|--------------------|---------------|----------------------------------------|------------------|----------|------------------|-----------------------------|
| Aktive og fremtidige bo                   | okinger            |               |                                        |                  |          |                  |                             |
| Aktive og fre<br>Bookinger oprettet af bo | emtidige bo        | ookinger      | \$                                     |                  |          |                  | 0                           |
| Aktive bookinger                          |                    |               |                                        |                  |          |                  |                             |
| Booking                                   | Test               |               | Deltagere                              | Starttidspunkt   | Varighed | Adm              | ninistrer                   |
| Fremtidige bookinger                      |                    |               |                                        |                  |          |                  |                             |
| Booking                                   |                    | Test          |                                        | Starttidspunkt   | Varighed | Start            | Administrer                 |
| Klasse1_SprogScre                         | ening_210602       | National spro | gscreening af EUD-elever uden fritekst | 02-06-2021 15:15 | 120 min. | Om 0 dag(e)      | Åbn                         |

Der kan nu ændres i bookingen ved at klikke på bookingens navn.

Når bookingen er færdig, er testen klar til eleverne fra det valgte starttidspunkt.

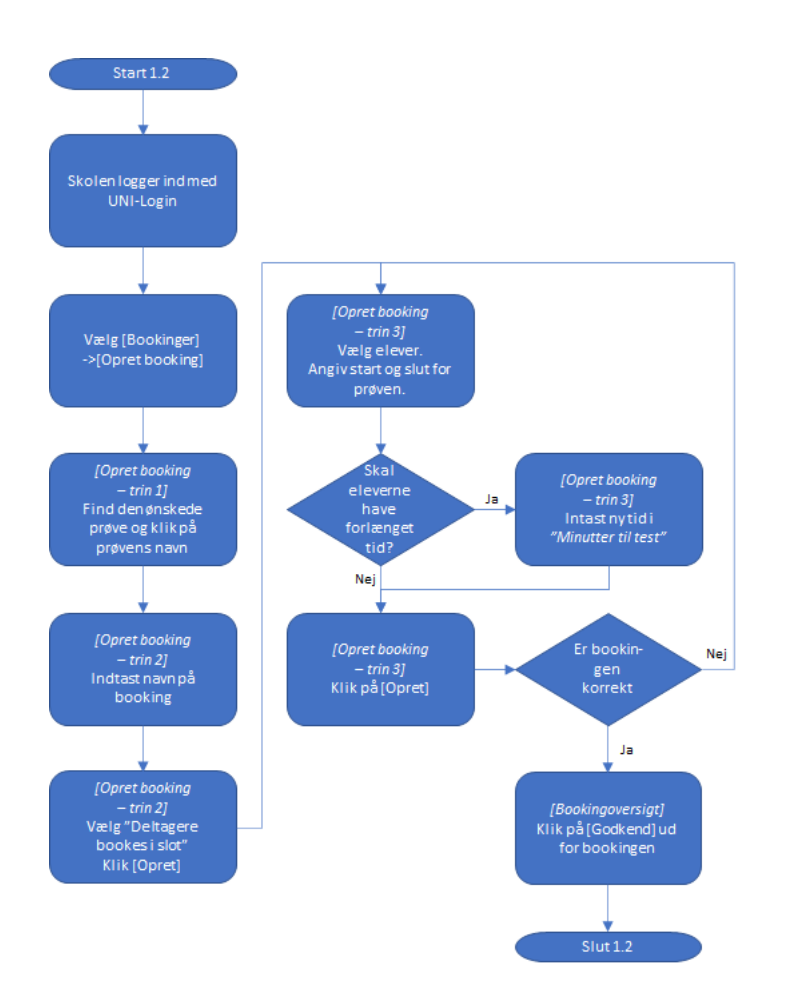

## **Opret link eller QR-kode til testen (situation 1.3)**

Denne procedure anvendes, når skolen vurderer, at det ikke er nødvendigt at godkende de testtagere, der skal tage testen og derfor ønsker en særlig enkel måde at igangsætte testen på. Situationen vil oftest opstå, når skolen har samlet testtagerne fysisk og derfor har alle testtagerne til rådighed på samme tidspunkt og samme sted. Proceduren forudsætter, at testtagerne anvender UNI-Login.

I denne situation er det muligt at give testtageren et link eller en QR-kode til testen, som testtageren herefter kan aktivere og tage testen. Vær opmærksom på, at i dette tilfælde kan andre UNI-Login-brugere også få adgang til testen, hvis de får adgang til linket eller QR-koden. Skolen vil kunne se, hvis dette sker.

Log ind med UNI-Login på følgende adresse: <u>http://booking.ventures.dk</u>.

Proceduren er den samme som under "Opret booking til bestemte deltagere i systemet (1.2)" indtil tidspunktet, hvor der skal vælges mellem "Deltagere benytter link" eller "Deltagere bookes i slot".

Her vælges "Deltagere benytter link".

| Bookinger Te                                                                                                    | stresultater Hjælp                                  |  |  |  |  |  |
|----------------------------------------------------------------------------------------------------|-----------------------------------------------------|--|--|--|--|--|
| Opret booking                                                                                                    | - trin 1 > Opret booking - trin 2                   |  |  |  |  |  |
| ① Opret booking - trin 2                                                                                                    |                                                     |  |  |  |  |  |
| På dette trin skal du indtaste et navn til din booking af den valgte test.<br>Klik "Opret" for at gå videre til sidste trin. |                                                     |  |  |  |  |  |
| Materiale:                                                                                                    | National sprogscreening af EUD-elever               |  |  |  |  |  |
| Test:                                                                                                    | National sprogscreening af EUD-elever uden fritekst |  |  |  |  |  |
| Bookingnavn:                                                                                                    |                                                     |  |  |  |  |  |
| Bookingmetode                                                                                                    | х.                                                  |  |  |  |  |  |
| ○Deltagere k                                                                                                    | penytter link                                       |  |  |  |  |  |
| ODeltagere bookes i slot                                                                                                    |                                                     |  |  |  |  |  |
| <ul> <li>Øvelsestest: □</li> </ul>                                                                                           |                                                     |  |  |  |  |  |
|                                                                                                    | Opret Annuller                                      |  |  |  |  |  |

Klik på [Opret].

Herefter kommer man ind på følgende side:

| @ven X                          | DIGITALE TEST                                     |               |
|---------------------------------|---------------------------------------------------|---------------|
| Bookinger Testresultate         | er Administration Hjælp                           |               |
| <b>Bookingoversigt</b> > Ve     | dligehold booking                                 |               |
| <ol> <li>Vedligehold</li> </ol> | booking                                           |               |
| Booking                         |                                                   |               |
| Produkt:                        | National sprogscreening af EUD-elever             |               |
| Test:                           | National sprogscreening af EUD-elever uden fritel | Se testen     |
| Navn:                           | Klasse1_SprogScreening_210602                     |               |
| Tid til test                    |                                                   |               |
| Minutter til test               |                                                   |               |
| Visning af resultat for         | elev                                              |               |
| Vis resultat som:               | Procent korrekt 🗸 🗸                               |               |
| Link til testen:                | Ger                                               | n Annuller    |
| http://elevplan.avenx.dk        | /default.aspx?site=generelt&instnr=A01114&bookin  | gld=fa4e08bd6 |
| http://vlink.dk/rD9iQ           |                                                   |               |
|                                 |                                                   | Vis QR-kode   |

Kopier linket til udklipsholderen. Linket kan herefter distribueres til eleverne via en e-mail, en hjemmeside, skolens intranet eller lign. Linket samler testresultaterne for alle de elever, der besvarer den pågældende test via netop dette link.

De to links åbner den samme test, men kortlinket er nemmere at videregive eller skrive fx på en tavle.

I stedet for linket kan udskrives QR-koden, der kan udprintes og udleveres til indscanning af eleverne.

Feltet "Minutter til test" i boksen "Tid til test" kan ikke anvendes, da testen er sat op til et fast tidsforløb.

I "Vis resultat som" kan resultatvisningen for eleven indskrænkes til kun at vise Procent korrekt eller slet intet resultat.

Tryk på [Gem] for at gemme bookingen.

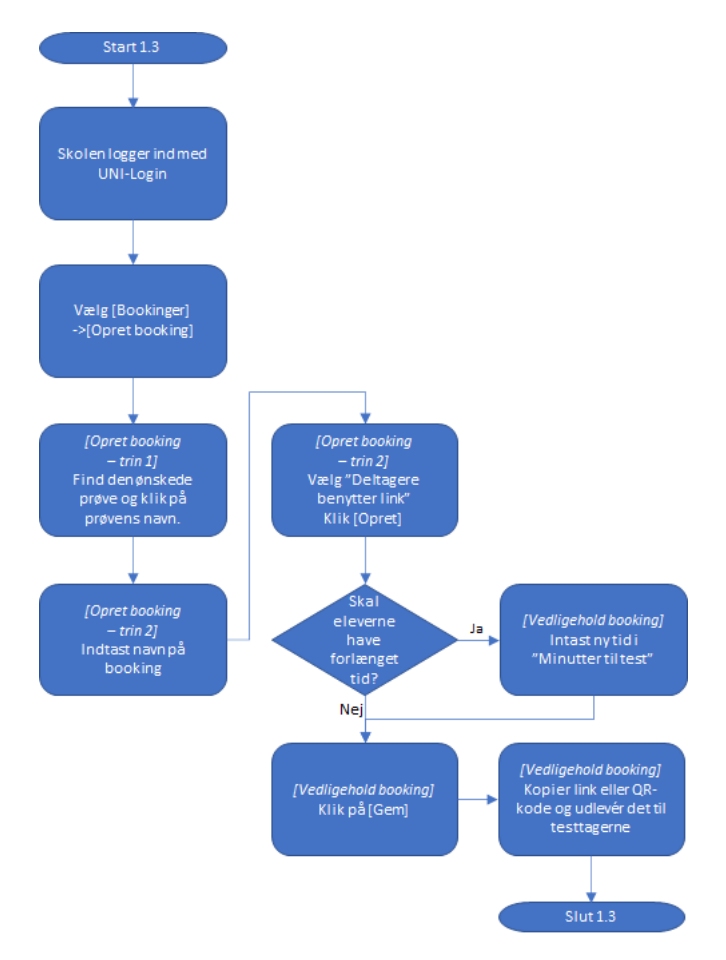

#### Skolen godkender start for elever, der selv har tilmeldt sig (situation 1.4)

Denne procedure anvendes, når testtagerne selv har registreret sig til den test, de skal tage (se situation 2.2), men først kan igangsætte testen, når skolen har åbnet for den.

Administrationen sker på web-adressen: <u>http://booking.ventures.dk</u>, hvor skolen logger sig ind med UNI-Login. Administrationen er uafhængig af, om testtagerne anvender UNI-Login eller egne adgangskoder.

Under menu-punktet [Bookinger] vælges [Aktive og fremtidige bookinger].

| Bookinger Testresultater                             | ookinger Testresultater Administration Hjælp Michael Lund-Larsen (mich/27v) - @ventures, Kompetencecenter for e-læring |           |                  |          |             |  |  |  |
|------------------------------------------------------|----------------------------------------------------------------------------------------------------|-----------|------------------|----------|-------------|--|--|--|
| Aktive og fremtidige booking                         | Aktive og fremtidige bookinger                                                                                         |           |                  |          |             |  |  |  |
| (1) Aktive og frem                                   | Aktive og fremtidige bookinger                                                                                         |           |                  |          |             |  |  |  |
| Bookinger oprettet af<br>bruger:                     | Alle 🗘                                                                                                    |           |                  |          |             |  |  |  |
| Aktive bookinger                                     |                                                                                                    |           |                  |          |             |  |  |  |
| Booking                                              | Test                                                                                                    | Deltagere | Starttidspunkt   | Varighed | Administrer |  |  |  |
| Test_MLL_20210613                                    | National sprogscreening af EUD-elever uden fritekst                                                                    | 0         | 13-06-2021 15:05 | 0 min.   | Åbn         |  |  |  |
| National-Auto-tilmeldt                               | National sprogscreening af EUD-elever uden fritekst                                                                    | 1         | 13-06-2021 14:39 | 0 min.   | Åbn         |  |  |  |
| Test_MLL_20210608_02                                 | National sprogscreening af EUD-elever uden fritekst                                                                    | 0         | 08-06-2021 14:18 | 0 min.   | Åbn         |  |  |  |
| Test_MLL_20210604                                    | National sprogscreening af EUD-elever uden fritekst                                                                    | 0         | 04-06-2021 08:52 | 0 min.   | Åbn         |  |  |  |
| Fremtidige bookinger<br>Brugeren har ingen fremtidig | ie bookinger.                                                                                                    |           |                  |          |             |  |  |  |

Ryd evt. søgefeltet *Booking oprettet af bruger:* og find den relevante booking, der vil være navngivet med en del af testens navn med et efterstillet -Auto-tilmeldt (National-Auto-Tilmeldt, hvis eleven har registreret sig på National Sprogscreening af EUD-elever – se situation 2.2). Testens fulde navn vil stå i kolonnen Test, så der er sikkerhed for, at det er den rette test. Sorter evt. på kolonnen Starttidspunkt for at få den seneste booking.

Ud for den relevante booking og test klikkes på [Åbn] i kolonnen Administrer.

| Bookinger Testresultat                                                                                                    | er Adminis                                                                                                    | tration Hjælp       |                  |                |                       | Michael Lund-Larsen (mich |
|----------------------------------------------------------------------------------------------------|----------------------------------------------------------------------------------------------------|---------------------|------------------|----------------|-----------------------|---------------------------|
| Aktive og fremtidige l                                                                                                    | oookinger >                                                                                                    | Administrer booking |                  |                |                       |                           |
| Administrer be                                                                                                    | ooking                                                                                                    |                     |                  |                |                       |                           |
| Test: N.<br>Booking: N.<br>Booking start: 13<br>Booking slut: 13<br>Antal deltagere: 3<br>Varighed: 12<br>Fjern godkendelse | Test:     National sprogscreening af EUD-elever uden fritekst       Booking:     National-Auto-tilmeldt       Booking start:     13-06-2021 14:39       Booking slut:     13-06-2022 14:39       Antal deltagere:     3       Varighed:     120 min. |                     |                  |                |                       |                           |
| Navn                                                                                                    | Bruger-ID                                                                                                    | Test begyndt        | Test afsluttet   | Giv ekstra tid | Status                | Handling                  |
| Testnavn Testesennavn                                                                                                    | test1306                                                                                                    | 13-06-2021 15:02    | 13-06-2021 15:03 | 0              | Afsluttet             | Genåbn afsluttet test     |
| Testto Testtosen                                                                                                    | testto                                                                                                    |                     |                  | 0              | Pauset (ikke startet) | Start                     |
| Ukendt bruger                                                                                                    | aabc0001                                                                                                    | 13-06-2021 14:41    | 13-06-2021 14:46 | 0              | Afsluttet             | Genåbn afsluttet test     |

Klik på knappen [Start] ud for de testtagere, der skal have åbnet deres test. I kolonnen Handling kan den enkelte testtager pauses igen, ligesom alle i bookingen kan pauses ved at klikke på [Pause alle].

Det er også på denne side, læreren kan åbne for test, som en elev ved en fejl har afsluttet.

Når [Start] er aktiveret ud for en testtager, vil testtageren kunne starte sin test.

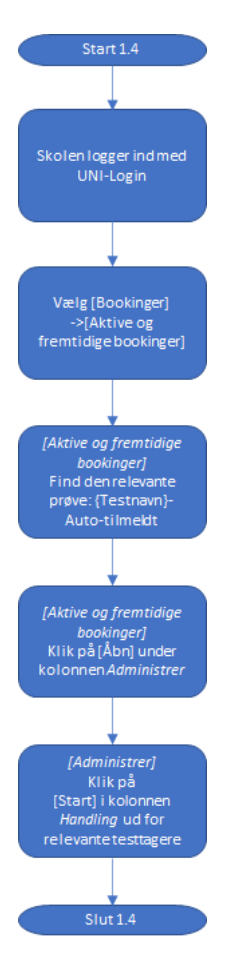

## Eleven opretter sig selv (situation 2.1)

Testtageren går ind på adressen <u>http://test.ventures.dk</u>.

Hvis testtageren ikke har et login, klikkes på [Andet login] og herefter på [Registrér], hvor der står Ny bruger?

| Unilogin Andet login                               |  |
|----------------------------------------------------|--|
| Brugernavn:                                        |  |
| Adgangskode:                                       |  |
| Log ind                                            |  |
| Ny bruger? Registrér<br>Glemt adgangskode? Genskab |  |

På siden [Ny bruger] vælges først den skole, som testtageren er tilknyttet i forbindelse med testen.

| Ny bruger                                 |            |
|-------------------------------------------|------------|
| Opret bruger uden Unilogin<br>Vælg skole: |            |
| Vælg                                      | ~          |
| Fornavn(e):                               | Efternavn: |
|                                           |            |
| Brugernavn:                               |            |
|                                           |            |
| Adgangskode:                              |            |
|                                           |            |
| Gentag adgangskode:                       |            |
|                                           |            |
| CPR-nummer:                               |            |
|                                           |            |
| E-mail:                                   |            |
|                                           |            |
| Opret                                     | Til login  |

Herefter indtastes testtagerens Navn, der vælges et Brugernavn og en Adgangskode, der gentages.

Desuden skal testtageren indtaste sit CPR-nummer og en e-mail-adresse (kan anvendes, hvis adgangskoden er glemt).

Ved klik på [Opret] oprettes testtageren, og testtageren får adgang til sin egen side i testsystemet.

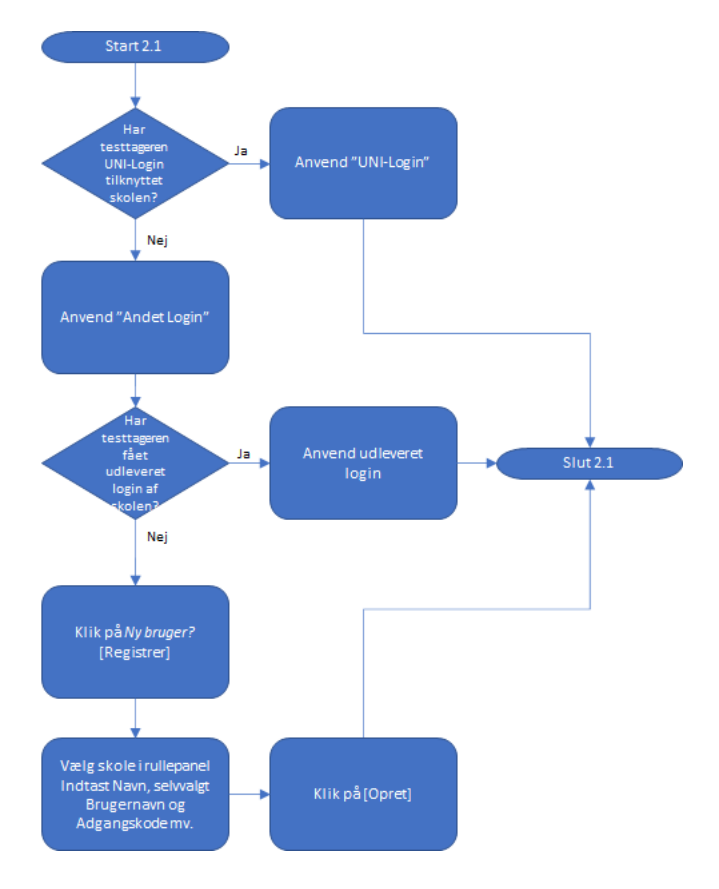

## **Testtageren tilmelder sig selv den relevante test (situation 2.2)**

Når testtageren er logget ind i testsystemer på sin egen side, er der en liste over Dagens test, Kommende test og Tidligere afholdte test.

Hvis der ikke er nogen test under Dagens test, kan testtageren klikke på [Gå til prøvetilmelding].

| DIGITALE TEST                                                                         |                 |                               |                                        |                                    |                                      |                         |                                                   |
|---------------------------------------------------------------------------------------|-----------------|-------------------------------|----------------------------------------|------------------------------------|--------------------------------------|-------------------------|---------------------------------------------------|
| Ventures Webprøver                                                                    | Dagei           | ns test 💶 💥                   |                                        |                                    |                                      |                         |                                                   |
| Navn: Testto Testtosen (testto)<br>Skole: @ventures, Kompetencecenter<br>for e-læring | Test            | Dato                          | Tidligst<br>mulige start-<br>tidspunkt | Senest<br>mulige star<br>tidspunkt | Dit start-<br>t- tidspunkt<br>testen | for Dit første<br>login | Dit senest<br>mulige<br>afslutnings-<br>tidspunkt |
| Status: Elev                                                                          | Inger<br>Gå til | test i dag<br>prøvetilmelding | ]                                      |                                    |                                      |                         |                                                   |
|                                                                                       | Komn            | nende test                    |                                        |                                    |                                      |                         |                                                   |
|                                                                                       | Test<br>Inger   | kommende test                 |                                        | I                                  | Dato                                 | Starttidspunkt          | Sluttidspunkt                                     |
|                                                                                       | Tidlig          | ere afholdte te               | st.                                    |                                    |                                      |                         |                                                   |

På siden [Tilmeld prøve] vælges den test, testtageren skal tage.

| DIGITALE TEST                                      |                                                                                                    |
|----------------------------------------------------|----------------------------------------------------------------------------------------------------|
|                                                    |                                                                                                    |
| Ventures Webprøver                                 | Tilmeld prøve                                                                                                    |
| Navn: Testto Testtosen (testto)                    | Når du opretter en booking, skal du først vælge den test, du vil bruge.                                                                             |
| Skole: @ventures, Kompetencecenter<br>for e-læring | Indtast søgeord og fold panelerne ud for at se de forskellige test. Klik på den ønskede tests titel for at gå videre til næste trin af oprettelsen. |
| Status: Elev                                       | Sog efter test med navn:                                                                                                    |
|                                                    |                                                                                                    |
|                                                    |                                                                                                    |
|                                                    |                                                                                                    |
|                                                    | Træk sammen Vis alle                                                                                                    |
|                                                    |                                                                                                    |
|                                                    | AMU                                                                                                    |
|                                                    | Diverse test                                                                                                    |
|                                                    | EUD optagelsesprøve                                                                                                    |
|                                                    | FGU                                                                                                    |
|                                                    | FVU                                                                                                    |
|                                                    | National sprogscreening af EUD-elever                                                                                                    |
|                                                    | Screeningstest til EUD                                                                                                    |
|                                                    | Ventures                                                                                                    |
|                                                    |                                                                                                    |

For at finde den relevante test kan der indtastes en del af testens navn i søgefeltet, eller de relevante foldepaneler kan foldes ud.

| National sprogscreening af EUD-elever                               |
|---------------------------------------------------------------------|
| Indgangsspecifik_HG                                                 |
| Indgangsspecifik_SOSU                                               |
| Indgangsspecifik_TECH_Byg                                           |
| Indgangsspecifik_TECH_Køkken                                        |
| National sprogscreening af EUD-elever kun fritekst                  |
| National sprogscreening af EUD-elever med fritekst                  |
| National sprogscreening af EUD-elever med fritekst Sæt 2            |
| National sprogscreening af EUD-elever uden fritekst                 |
| National sprogscreening af EUD-elever uden fritekst Opfølgningstest |
| Øvetest - National sprogscreening af EUD-elever                     |

Den relevante test vælges ved at klikke på test-navnet.

Bekræft tilmeldingen og vend tilbage til den oprindelige testoversigt.

Under Dagens test er den valgte test fremkommet med angivelsen Pauset.

| Dagens test                                                                  |               |                                        |                                   |                                       |                     |                                                   |
|------------------------------------------------------------------------------|---------------|----------------------------------------|-----------------------------------|---------------------------------------|---------------------|---------------------------------------------------|
| Test                                                                         | Dato          | Tidligst<br>mulige start-<br>tidspunkt | Senest mulige start-<br>tidspunkt | Dit start-<br>tidspunkt for<br>testen | Dit første<br>login | Dit senest<br>mulige<br>afslutnings-<br>tidspunkt |
| National-Auto-tilmeldt (National sprogscreening af EUD-elever uden fritekst) | 13. juni 2021 | kl. 14.39                              | 13. juni 2022 kl. 14.39           | Pauset                                |                     | 13. juni 2022<br>kl. 14.39                        |

For at kunne starte testen, skal skolen åbne for testen.

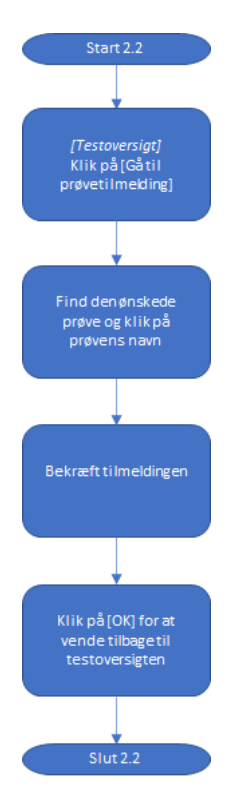

## Eleven klikker på link eller scanner QR-koden (situation 2.3)

Denne procedure kan kun anvendes, hvis eleven er oprettet med sit UNI-Login på skolen.

Hvis skolen har udleveret et link til testen, klikkes på dette, og der fremkommer en loginboks, hvor testtagerens UNI-Login kan indtastes.

Hvis skolen har udleveret en QR-kode, indscannes denne på en smartphone eller tablet, og der fremkommer en UNI-Login-boks.

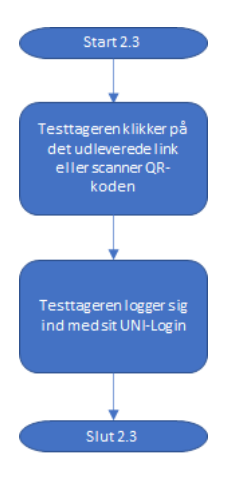

## Eleven starter testen (situation 2.4)

Hvis starttidspunktet er pauset, afventes at skolen igangsætter testen.

Er der et bestemt starttidspunkt for testen, afventes dette. Når det angivne starttidspunkt for testen er nået, kan eleven igangsætte testen ved at klikke på [Start]-knappen (som kun vises efter starttidspunktet).

| Ventures Webprøver                                                              | Dagens test 💶 🚟                                                                                                    |                                                                             |                                                        |                           |                                        |                                 |                                       |                     |                                                   |
|---------------------------------------------------------------------------------|----------------------------------------------------------------------------------------------------|-----------------------------------------------------------------------------|--------------------------------------------------------|---------------------------|----------------------------------------|---------------------------------|---------------------------------------|---------------------|---------------------------------------------------|
| Navn: Testelev 1 (elev1-x1)<br>Skole: Elevmappe Testinstitution<br>Status: Elev | Test                                                                                                    |                                                                             |                                                        | Dato                      | Tidligst<br>mulige start-<br>tidspunkt | Senest mulige<br>starttidspunkt | Dit start-<br>tidspunkt for<br>testen | Dit første<br>login | Dit senest<br>mulige<br>afslutnings-<br>tidspunkt |
|                                                                                 | Klasse1_SprogScreening_210602 (National sprogs                                                                                                    | creening af EUD                                                             | )-elever uden fritekst)                                | 2. juni 2021              | kl. 15.15                              | 2. juni 2021 kl. 17.15          | Start                                 |                     | 2. juni 2021<br>kl. 17.15                         |
|                                                                                 | Testen SKAL være påbegyndt inden senest mulige<br>Testen SKAL være afsluttet inden for 120 minutter<br>Dit senest mulige afslutningslädspunkt kan først be<br>for at se dit seneste afslutningstidspunkt når du ER<br>Kommende test | starttidspunkt.<br>efter dit første k<br>regnes, når du E<br>påbegyndt test | ogin + eventuel tillæg<br>ER påbegyndt testen.<br>ien. | stid.<br>Genopfrisk derfo | or din browser                         |                                 |                                       |                     |                                                   |
|                                                                                 | Test                                                                                                    | Dato                                                                        | Starttidspunkt S                                       | uttidspunkt               |                                        |                                 |                                       |                     |                                                   |
|                                                                                 | Ingen kommende test                                                                                                    |                                                                             |                                                        |                           |                                        |                                 |                                       |                     |                                                   |
|                                                                                 | Tidligere afholdte test.                                                                                                    |                                                                             |                                                        |                           |                                        |                                 |                                       |                     |                                                   |

Og testen kan gennemføres.

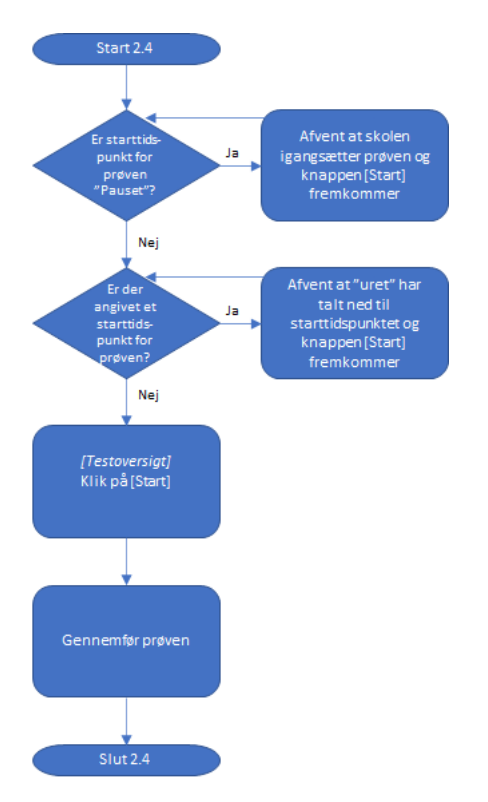

#### Eleven tager test

Når eleven starter testen, indledes med en introduktion til eleven:

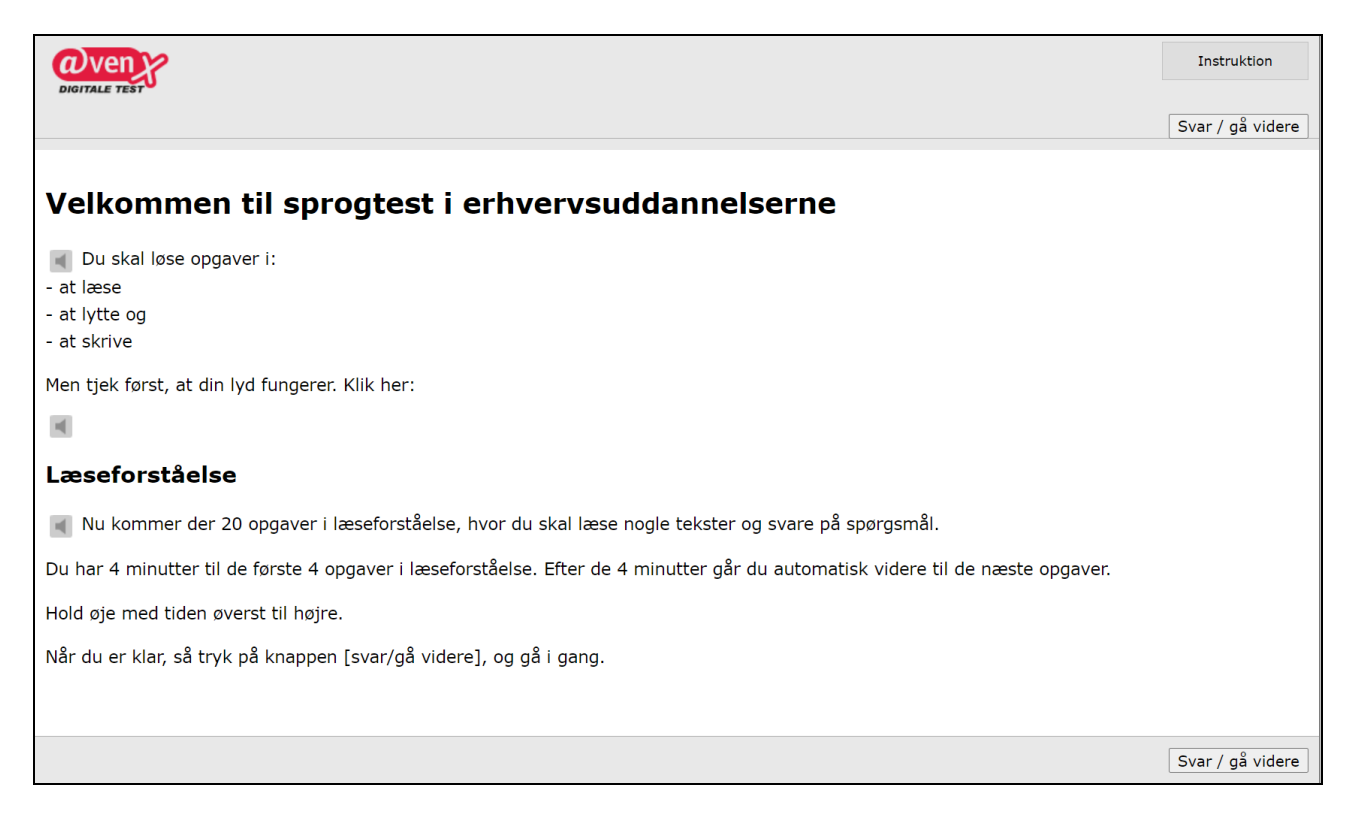

Der kan bladres mellem opgaverne ved at klikke på næste eller på det lille opgavenr. over opgaven. Og der kan bladres mellem de forskellige kategorier ved at klikke på dem.

Bemærk, at den lille firkant med opgavenummeret bliver udfyldt, når en opgave er besvaret.

Når testtageren er færdig, afslutter testen automatisk. Hvis testen indeholder praktiske opgaver (fritekst), der skal bedømmes af læreren, fremkommer en besked om dette. Ellers fremkommer resultatet af testtagerens besvarelser:

| Resultat           |                                                     |                 |                  |
|--------------------|-----------------------------------------------------|-----------------|------------------|
| Prøve:             | National sprogscreening af EUD-elever uden fritekst | Prøvestart:     | 13-06-2021 14:39 |
| Resultat:          | 96,5%                                               | Elev startet:   | 17-06-2021 14:17 |
| Navn:              | Testto Testtosen                                    | Elev sluttet:   | 17-06-2021 14:31 |
| Unilogin:          | testto                                              | Antal genoptag: | 0                |
| Anvendt beregning: | Itembaseret                                         | Udskrevet:      | 17-06-2021 14:31 |
|                    |                                                     |                 |                  |
| Resultatoversigt   |                                                     |                 |                  |
|                    |                                                     |                 |                  |

Eleven kan klikke på Resultatoversigt og se hvilke opgaver, der er besvaret rigtigt og forkert.

Eleven kan kun tage testen en gang. Hvis læreren senere ønsker, at eleven skal tage den samme test igen – fx for at konstatere progression – skal læreren booke en ny test.

Hvis eleven "falder af" testen undervejs, kan den genoptages fra den seneste opgave ved at klikke på [Genoptag]-knappen ([Start]-knappen ændres til [Genoptag], når testen har været igangsat. Hvis eleven falder helt af, går man blot ind på siden igen og logger sig ind.

#### Læreren ser testresultater

Når den første elev har taget testen, kan læreren se testresultaterne ved at gå ind på siden http://booking.ventures.dk, logge sig ind og klikke på menupunktet [Testresultater] -> [Find enkelt bookings resultater].

| Bookinger                       | Testresultater     | Admini | stration                | Hjælp                           |            |                      |                      |                    |                     | Ľ                 | Testlærer 1 (la    | erer1-x1) - Elevma   | appe Testinstitution |
|---------------------------------|--------------------|--------|-------------------------|---------------------------------|------------|----------------------|----------------------|--------------------|---------------------|-------------------|--------------------|----------------------|----------------------|
| Find enkelt bo                  | ookings resultater |        |                         |                                 |            |                      |                      |                    |                     |                   |                    |                      |                      |
| Find enkelt bookings resultater |                    |        |                         |                                 |            |                      |                      |                    |                     |                   |                    |                      | (1)                  |
| Booking opret                   | ttet af:           | Testla | ærer 1 (lære            | er1-x1)                         |            |                      |                      | \$                 |                     |                   |                    |                      |                      |
| Booking med                     | startdato efter:   | 02-1   | 2-2020                  |                                 |            |                      |                      |                    |                     |                   |                    |                      |                      |
| Test taget efte                 | er:                |        |                         |                                 |            |                      |                      |                    |                     |                   |                    |                      |                      |
|                                 |                    | ^      | Vis avance              | erede søgeværktøje              | er         |                      |                      |                    |                     |                   |                    |                      |                      |
| Søgefilter:                     |                    | Angi   | v booking-              | eller testnavn eller            | dele heraf |                      |                      |                    | Søg                 |                   |                    |                      |                      |
| 🗆 Vis skjulte t                 | testresultater     |        |                         |                                 |            |                      |                      |                    |                     |                   |                    |                      |                      |
| Booking                         |                    |        | Test                    |                                 |            | Start                | Slut                 | Antal<br>deltagere | Antal<br>gennemført | Test-<br>resultat | Bjælke-<br>rapport | Kategori-<br>rapport | Regneark             |
| Klasse1_Sp                      | progScreening_2    | 10602  | National s<br>elever ud | sprogscreening a<br>en fritekst | f EUD-     | 02-06-<br>2021 15:15 | 02-06-<br>2021 17:15 | 2                  | 1                   | Vis               | Vis                | Vis                  | Hent                 |

#### Testresultat

Ved klik *Vis Testresultat* på den relevante bookings navn, fremkommer en liste med elevernes testresultater:

| Bookinger                                                                                                    | Testresu    | iltater | Administra   | ation  | Hjælp           |          |       |                  |                  | Testlærer           | 1 (lærer1-x1) - Elev |
|----------------------------------------------------------------------------------------------------|-------------|---------|--------------|--------|-----------------|----------|-------|------------------|------------------|---------------------|----------------------|
| Find enkelt bookings resultater > Testresultat                                                                                                    |             |         |              |        |                 |          |       |                  |                  |                     |                      |
| Testresultat                                                                                                    |             |         |              |        |                 |          |       |                  |                  |                     |                      |
| Test:     National sprogscreening af EUD-elever uden fritekst       Booking:     Klasse1_SprogScreening_210602       Booking start:     02-06-2021 15:15       Booking slut:     02-06-2021 17:15       Antal deltagere:     2       Varighed:     120 min. |             |         |              |        |                 |          |       |                  |                  |                     |                      |
| Testresultat                                                                                                    | Bjælker     | apport  | Kategorira   | apport |                 |          |       |                  |                  |                     |                      |
| 🗆 Vis skjulte t                                                                                                    | estresultat | er      |              |        |                 |          |       |                  |                  |                     |                      |
| Navn                                                                                                    |             |         | Unilogin     | Point  | Procent korrekt | Karakter | Bedøm | Test begyndt     | Test slut        | Prøveforløbsrapport | Skift status         |
| Testelev 1                                                                                                    |             |         | Elev1-<br>X1 | 70     | 61,9%           |          |       | 02-06-2021 15:23 | 02-06-2021 15:34 | Vis                 | Skift status         |
| Testelev 2 $\begin{array}{c} Elev2-\\ X1 \end{array}$ 0 Ikke startet Skift stat                                                                                                    |             |         |              |        |                 |          |       |                  |                  | Skift status        |                      |
| Bookingen                                                                                                    | ns gennem   | nsnit:  |              |        | 61,9%           |          |       |                  |                  |                     |                      |

Screeningesniveauet kan aflæses i kolonnen Procent korrekt.

#### Prøveforløbsrapport

Ved at klikke på *Vis* i kolonnen *Prøveforløbsrapport* ud for elevens navn fremkommer en detaljeret testrapport:

| Resultat           |                                                     |                |                  |
|--------------------|-----------------------------------------------------|----------------|------------------|
| Prøve:             | National sprogscreening af EUD-elever uden fritekst | Prøvestart:    | 02-08-2021 15:15 |
| Resultat:          | 61,9%                                               | Elev startet:  | 02-08-2021 15:23 |
| Navn:              | Testelev 1                                          | Elev sluttet:  | 02-08-2021 15:34 |
| Unilogin:          | Elev1-X1                                            | Antal genoptag | g: 0             |
| Klassenavn:        | Klasse 1                                            |                |                  |
| Anvendt beregning  | g: Itembaseret                                      | Udskrevet:     | 02-08-2021 15:37 |
| vat.               |                                                     |                |                  |
| Kiik pa opgavenumr | ene i oversigten for at se elevens SVar.            |                |                  |

Du kan udskrive hele resultatsiden (det er ca. 1 side pr. opgave).

#### Resultatoversigt

| ogave                                                                       | Opnåe<br>poin | ede<br>It | point i % |
|-----------------------------------------------------------------------------|---------------|-----------|-----------|
| esning                                                                      |               |           |           |
| Global læsning                                                              |               |           |           |
| 1: Vælg den rigtige overskrift                                              | 1 af          | 1         | 100,0%    |
| 2: Vælg den rigtige overskrift                                              | 1 af          | 1         | 100,0%    |
| 3: Hvad siger teksten noget om?                                             | 1 af          | 1         | 100,0%    |
| 4: Hvad siger teksten noget om?                                             | 1 af          | 1         | 100,0%    |
| l alt for Global læsning                                                    | 4 af          | 4         | 100,0%    |
| Lokal læsning                                                               |               |           |           |
| 5: Klik i teksten på de to rigtige svar                                     | 2 af          | 2         | 100,0%    |
| 6: Hvad står der i teksten?                                                 | 4 af          | 4         | 100,0%    |
| 7: Hvilke ord passer i sammenhængen?                                        | 4 af          | 5         | 80,0%     |
| 8: Sæt teksten i rigtig rækkefølge                                          | 0 af          | 1         | 0.0%      |
| 9: Klik der, hvor de to rigtige svar er                                     | 1 af          | 2         | 50,0%     |
| l alt for Lokal læsning                                                     | 11 af         | 14        | 78,6%     |
|                                                                             |               |           |           |
| Ordkendskab                                                                 | E             | -         | 100.08    |
| 10: rivad passer sammen?                                                    | o ar          | 5         | 100,05    |
| 11: Hvad passer sammen /<br>12: Multiet and an family/light for the period? | 4 at          | 2         | 100,05    |
| 12: Hund perces common?                                                     | 4 al          | 2         | 0.00      |
| 13: rivad passer sammen?                                                    | 0 at          | 5         | 0,05      |
| Lalt fac Ordkandekab                                                        | 12 of         | 22        | 58.5%     |
|                                                                             | 10 81         | 20        | 00,07     |
| Teksttypekendskab                                                           |               |           |           |
| 15: Hvor kommer denne tekst fra?                                            | 1 af          | 1         | 100,0%    |
| 16: Hvor kommer denne tekst fra?                                            | 1 af          | 1         | 100,0%    |
| 17: Klik på de ord, der ikke passer ind i tekstens stil                     | 3 af          | 3         | 100,0%    |
| l alt for Teksttypekendskab                                                 | 5 af          | 5         | 100,0%    |
| Skriftens lydorincin                                                        |               |           |           |
| 18: Læs ordene højt for dig selv                                            | 2 af          | 2         | 100.0%    |
| 19: Læs ordene højt for dig selv                                            | 2 af          | 2         | 100.09    |
| 20: Læs ordene højt for dig selv                                            | 0 af          | 3         | 0.0%      |
| I alt for Skriftens lydprincip                                              | 4 af          | 7         | 57.1%     |
|                                                                             |               |           |           |
| t for Læsning                                                               | 37 af         | 53        | 69,8%     |
| hin n                                                                       |               |           |           |
| Global lytteforståelse                                                      |               |           |           |
| olobal nytterorstaelse                                                      |               |           |           |
| ∠ i.<br>Væla den rintige overskrift                                         | 1 af          | 1         | 100,0%    |
| 22:                                                                         |               |           |           |
|                                                                             | 1 af          | 1         | 100.0%    |

Der kan klikkes på foldepanelerne, og elevens svar på de enkelte testopgaver kan ses:

| Opgave 3                                                                                                    | [oversigt]                                                                                                    | 0%                                                                         |                                  |
|----------------------------------------------------------------------------------------------------|----------------------------------------------------------------------------------------------------|----------------------------------------------------------------------------|----------------------------------|
| Hvad siger teksten n                                                                                                    | oget om?                                                                                                    |                                                                            |                                  |
| I går aftes blev danskerne for alvo<br>kombinationen af temperatur og vi<br>vi måle en chill-faktor på minus 30<br>beskyttet, fortæller vagthavende n | r testet, og værst gik det ud over<br>ndhastighed gav en umanerlig ko<br>grader. Det vil sige, hvor koldt de<br>heteorolog hos DMI. | beboerne på Falster<br>Id såkaldt 'chill-faktor<br>: føltes på hud, der ik | , hvor<br>r' Her kunne<br>dke er |
|                                                                                                    | Kilde:                                                                                                    | http://www.mx.dk, 2                                                        | 6. januar 2014                   |
|                                                                                                    |                                                                                                    |                                                                            |                                  |
| Sæt 2 X                                                                                                    |                                                                                                    |                                                                            |                                  |
| Rigtigt svar:                                                                                                    |                                                                                                    |                                                                            |                                  |
| Faister blev ramt ar lav vindna                                                                                                    | stigned og støvregn                                                                                                    |                                                                            |                                  |
| Det or vigtigt at beslutte buden                                                                                                    | mod kuldon                                                                                                    |                                                                            |                                  |
|                                                                                                    | r det blæger                                                                                                    |                                                                            |                                  |
| Minus-grader Iøles koldere, ha                                                                                                    | r det blæser                                                                                                    |                                                                            |                                  |
| Elster blov ramt of lav vindbast                                                                                                    | iabod og støvrogo                                                                                                    |                                                                            |                                  |
|                                                                                                    | minue 30 grader                                                                                                    |                                                                            |                                  |
| Det or vigtigt at baskutte buden                                                                                                    | minus so grader                                                                                                    |                                                                            |                                  |
| Minus-grader følge koldere pår                                                                                                    | det blæser                                                                                                    |                                                                            |                                  |
| Dit recultat:                                                                                                    |                                                                                                    |                                                                            |                                  |
| Du har svaret rigtig nå 0 of 2 mulig                                                                                                    | e korrekte                                                                                                    |                                                                            |                                  |
| ba har svaret rigtig på o ar 2 mulig                                                                                                    | e konekte.                                                                                                    |                                                                            |                                  |

I rapporten kan elevens besvarelse af den enkelte opgave ses. Først angives det rigtige svar og under dette elevens svar. Grønt flueben markerer rigtigt svar, rødt markerer forkert.

Når man lukker rapporten, kommer man tilbage til siden med klasseoversigten.

#### **Bjælkerapport**

| Bookinger         | Testresultater                                 | Administ       | ration     | Hjælp                  |          |       |                  |                  | Testlærer           | 1 (lærer1-x1) - Ele |  |  |
|-------------------|------------------------------------------------|----------------|------------|------------------------|----------|-------|------------------|------------------|---------------------|---------------------|--|--|
| Find enkelt bo    | Find enkelt bookings resultater > Testresultat |                |            |                        |          |       |                  |                  |                     |                     |  |  |
| Testres           | ultat                                          |                |            |                        |          |       |                  |                  |                     |                     |  |  |
| Test:             | Natio                                          | onal sprogscre | ening af E | UD-elever uden friteks | st       |       |                  |                  |                     |                     |  |  |
| Booking:          | Klass                                          | se1_SprogScre  | eening_21  | 10602                  |          |       |                  |                  |                     |                     |  |  |
| Booking start:    | 02-0                                           | 6-2021 15:15   |            |                        |          |       |                  |                  |                     |                     |  |  |
| Booking slut:     | 02-0                                           | 6-2021 17:15   |            |                        |          |       |                  |                  |                     |                     |  |  |
| Antal deltagere:  | : 2                                            |                |            |                        |          |       |                  |                  |                     |                     |  |  |
| Varighed:         | 120                                            | min.           |            |                        |          |       |                  |                  |                     |                     |  |  |
| Testresultat      | Bjælkerappo                                    | rt Kategorir   | apport     |                        |          |       |                  |                  |                     |                     |  |  |
| 🗆 Vis skjulte tes | stresultater                                   |                |            |                        |          |       |                  |                  |                     |                     |  |  |
| Navn              |                                                | Unilogin       | Point      | Procent korrekt        | Karakter | Bedøm | Test begyndt     | Test slut        | Prøveforløbsrapport | Skift status        |  |  |
| Testelev 1        |                                                | Elev1-<br>X1   | 70         | 61,9%                  |          |       | 02-06-2021 15:23 | 02-06-2021 15:34 | Vis                 | Skift status        |  |  |
| Testelev 2        |                                                | Elev2-<br>X1   | 0          |                        |          |       | Ikke startet     |                  |                     | Skift status        |  |  |
| Bookingens        | gennemsnit                                     | :              |            | 61,9%                  |          |       |                  |                  |                     |                     |  |  |

Ved at klikke på [Bjælkerapport] fremkommer en bjælkevisning og et kompetencespind (marker knappen under *Kompetencespind* for den relevante elev) som dette:

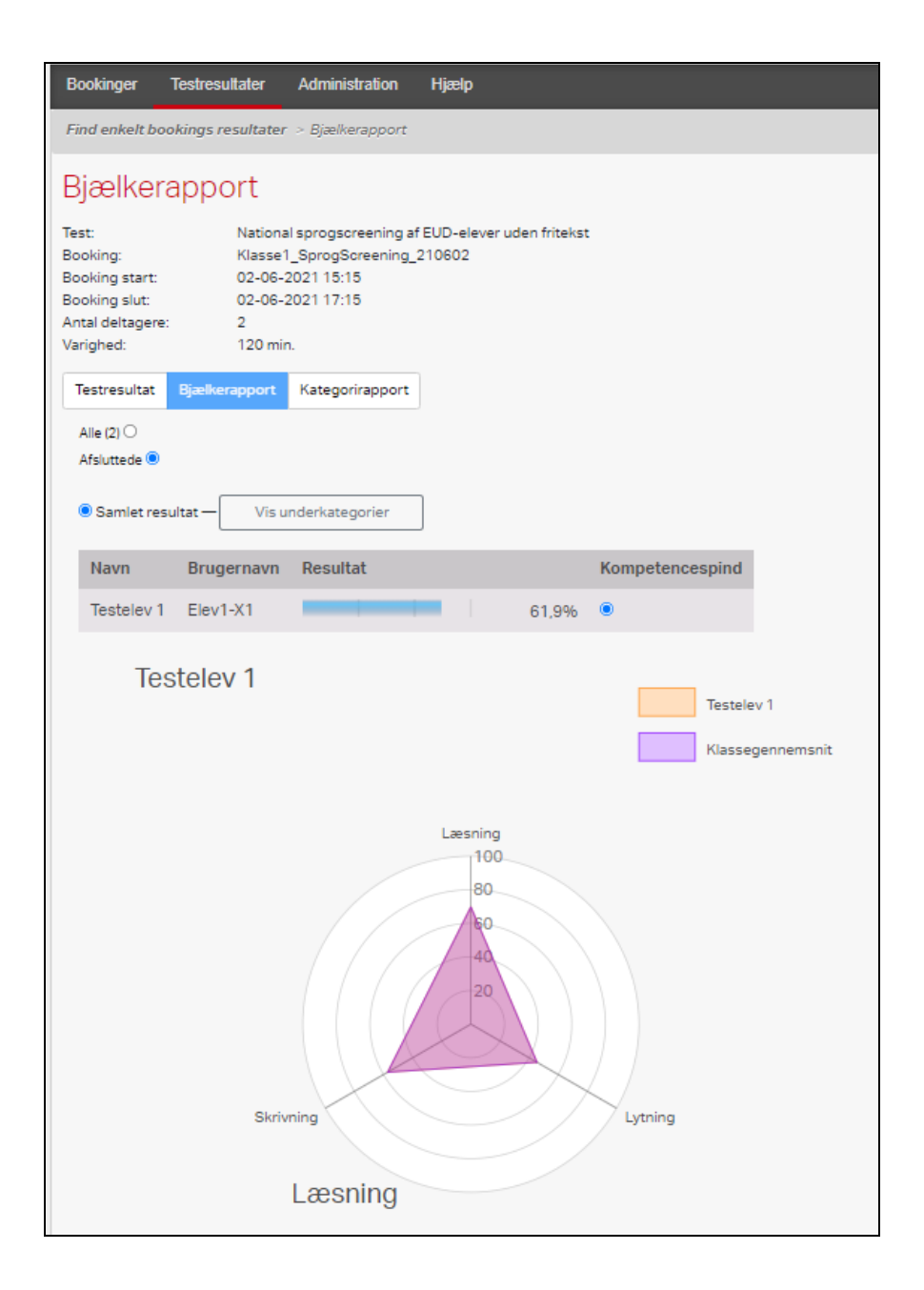

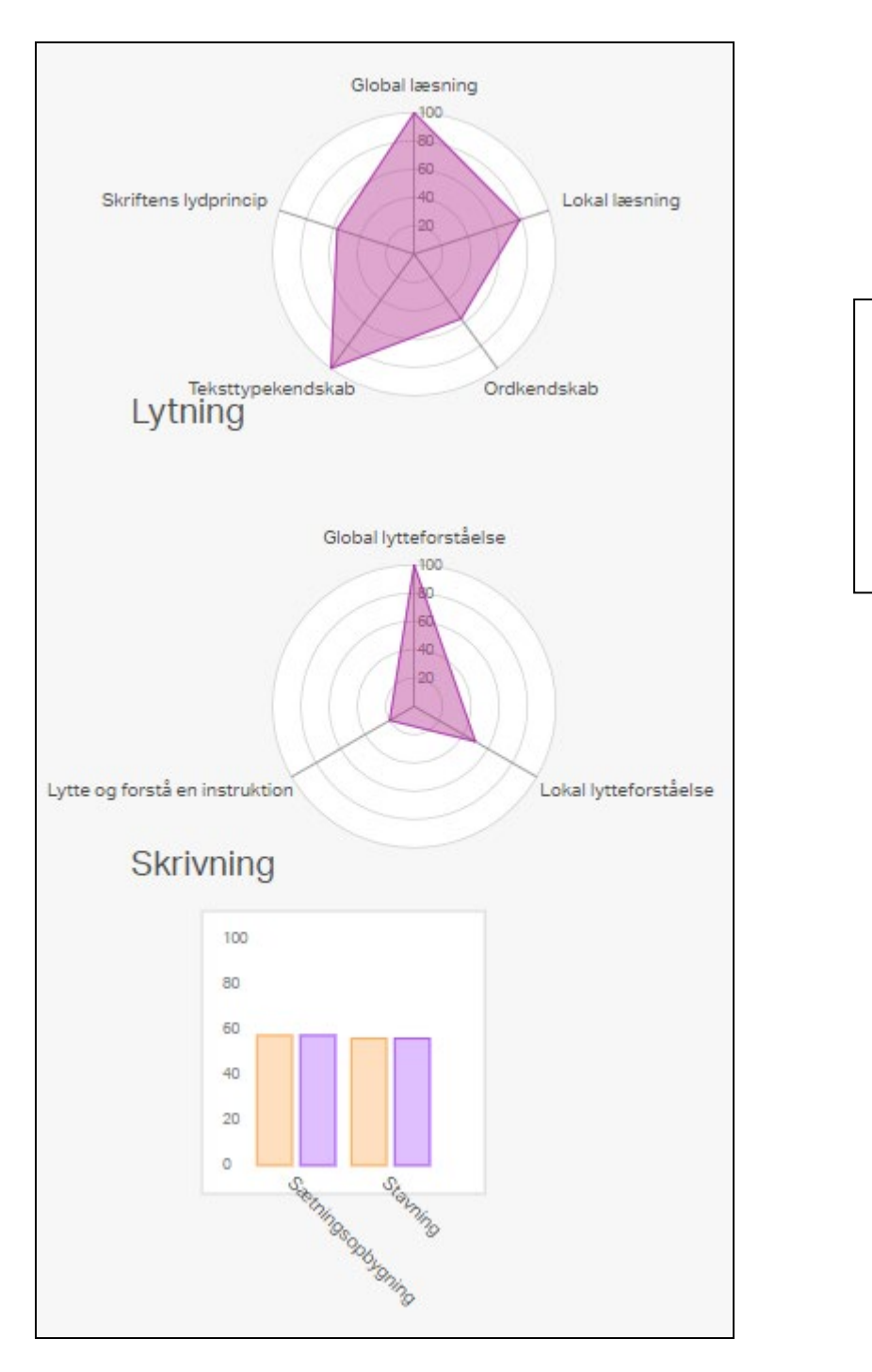

Ved at scrolle ned på siden kan de forskellige niveauer af testens resultater aflæses.

#### Kategorirapport

Ved at klikke på [Kategorirapport] fremkommer en oversigt over eleven(erne)s score i kategorier og underkategorier.

| @ven                                                                                                    | X DIGI                                                                  | TALE TE                                                     | ST                           |          |                    |         |          |           |       |         |          |             |             |             |            |
|----------------------------------------------------------------------------------------------------|-------------------------------------------------------------------------|-------------------------------------------------------------|------------------------------|----------|--------------------|---------|----------|-----------|-------|---------|----------|-------------|-------------|-------------|------------|
| Bookinger Test                                                                                          | resultater                                                              | Administrat                                                 | tion Hja                     | ælp      |                    |         |          |           |       |         | Mi       | ichael Lund | I-Larsen (m | nich727v) - | @ventures, |
| Find enkelt boo                                                                                         | kings resulte                                                           | ater > Ka                                                   | ntegorirap                   | port     |                    |         |          |           |       |         |          |             |             |             |            |
| Kategorira                                                                                              | apport                                                                  |                                                             |                              |          |                    |         |          |           |       |         |          |             |             |             |            |
| Test:<br>Booking:<br>Booking start:<br>Booking slut:<br>Antal deltagere:<br>Varighed:<br>Testresultat E | Nationa<br>Test_ML<br>13-06-2<br>13-06-2<br>1<br>0 min.<br>3jælkerappor | l sprogscr<br>L_202106<br>021 15:05<br>022 15:05<br>t Kateg | eening af<br>13<br>gorirappo | EUD-elev | <i>i</i> er uden f | ritekst |          |           |       |         |          |             |             |             |            |
|                                                                                                    |                                                                         | Læsinng                                                     | g<br>Global                  | læsning  |                    |         |          |           |       |         |          |             |             |             |            |
|                                                                                                    |                                                                         |                                                             |                              | Lokal la | esning             |         |          |           |       |         |          |             |             |             |            |
|                                                                                                    |                                                                         |                                                             |                              |          | Ordken             | dskab   |          |           |       |         |          |             |             |             |            |
|                                                                                                    |                                                                         |                                                             |                              |          |                    | Tekstty | pekendsk | cab       |       |         |          |             |             |             |            |
|                                                                                                    |                                                                         |                                                             |                              |          |                    |         | Skrifter | ıs lydpri | incip |         |          |             |             |             |            |
|                                                                                                    |                                                                         |                                                             |                              |          |                    |         |          | Lytnin    | g     |         |          |             |             |             |            |
|                                                                                                    |                                                                         |                                                             |                              |          |                    |         |          |           | Globa | lytteto | rståelse |             |             |             |            |
|                                                                                                    |                                                                         |                                                             |                              |          |                    |         |          |           |       | Lokari  | lytteror | staeise     | en instru   | lition      |            |
|                                                                                                    |                                                                         |                                                             |                              |          |                    |         |          |           |       |         | Lytte    | Skrivni     | na          | Kuon        |            |
|                                                                                                    |                                                                         |                                                             |                              |          |                    |         |          |           |       |         |          |             | Sætnin      | gsopbygr    | ning       |
|                                                                                                    |                                                                         |                                                             |                              |          |                    |         |          |           |       |         |          |             |             | Stavnin     | g          |
|                                                                                                    | Unilogin                                                                |                                                             |                              |          |                    |         |          |           |       |         |          |             |             |             | Samlet     |
| Navn                                                                                                    |                                                                         |                                                             |                              |          | 70.20/             | 40.00/  | 57 10/   | 0.0%      | 0.0%  | 0.0%    | 0.0%     | 28.6%       | 26 404      | 40.50/      |            |
| Navn<br>Ukendt bruger                                                                                   | aabc0001                                                                | 66,0%                                                       | 25,0%                        | 71,4%    | 18,3%              | 40,0%   | 51,170   | 0,070     | 0,070 | 0,070   | 0,070    | 20,070      | 50,470      | 12,5%       | 43,4%      |

#### Regneark med testresultater

Testresultaterne kan downloades i et regneark til evt. videre behandling.

Klik på menupunktet [Testresultater] -> [Find enkelt bookings resultater].

| Bookinger Tes        | stresultater   | Administration        | Hjælp                              |                              |                      |                    |                     |                   | Testlærer 1 (la    | erer1-x1) - Elevma   | appe Testinstitution |   |
|----------------------|----------------|-----------------------|------------------------------------|------------------------------|----------------------|--------------------|---------------------|-------------------|--------------------|----------------------|----------------------|---|
| Find enkelt bookin   | igs resultater |                       |                                    |                              |                      |                    |                     |                   |                    |                      |                      |   |
| Find enke            | elt book       | ings res              | ultater                            |                              |                      |                    |                     |                   |                    |                      | (                    | 1 |
| Booking oprettet af  | if:            | Testlærer 1 (la       | erer1-x1)                          |                              |                      | \$                 |                     |                   |                    |                      |                      |   |
| Booking med starte   | dato efter:    | 02-12-2020            |                                    |                              |                      |                    |                     |                   |                    |                      |                      |   |
| Test taget efter:    |                |                       |                                    |                              |                      |                    |                     |                   |                    |                      |                      |   |
|                      |                | ∧ Vis avar            | icerede søgeværktø                 | jer                          |                      |                    |                     |                   |                    |                      |                      |   |
| Søgefilter:          |                | Angiv bookin          | g- eller testnavn elle             | r dele heraf                 |                      |                    | Søg                 |                   |                    |                      |                      |   |
| 🗆 Vis skjulte testre | esultater      |                       |                                    |                              |                      |                    |                     |                   |                    |                      |                      |   |
| Booking              |                | Test                  |                                    | Start                        | Slut                 | Antal<br>deltagere | Antal<br>gennemført | Test-<br>resultat | Bjælke-<br>rapport | Kategori-<br>rapport | Regneark             |   |
| Klasse1_SprogS       | Screening_21   | 0602 Nation<br>elever | al sprogscreening<br>uden fritekst | af EUD- 02-06-<br>2021 15:15 | 02-06-<br>2021 17:15 | 2                  | 1                   | Vis               | Vis                | Vis                  | Hent                 |   |

Yderst til højre er angivet en kolonne med overskriften "Regneark". Ved at klikke på [Hent] ud for den bookig, hvor regnearket ønskes hentet, downloades et regneark med følgende indhold:

| Filer Hjem Indsæt Tegning Sidelayout Formler Data Gennemse Vis Hjælp Dynamics NAV Acrobat 🖻 🖵 |                          |          |                        |               |                   |          |                  |                  |   |   |
|-----------------------------------------------------------------------------------------------|--------------------------|----------|------------------------|---------------|-------------------|----------|------------------|------------------|---|---|
| J19                                                                                           | ) -                      | ] : 🗙    | √ fx                   |               |                   |          |                  |                  |   | ۲ |
|                                                                                               | A                        |          | В                      | С             | D                 | E        | F                | G                | н |   |
| 1                                                                                             | Deltage                  | re på    | test                   |               |                   |          |                  |                  |   |   |
| 2                                                                                             |                          |          |                        |               |                   |          |                  |                  |   |   |
| 3                                                                                             | 3 Booking                |          | National-Auto-tilmeldt |               |                   |          |                  |                  |   |   |
| 4                                                                                             | Test                     |          | National spr           | ogscreening a | f EUD-elever uden | fritekst |                  |                  |   |   |
| 5                                                                                             | Klasse                   |          |                        |               |                   |          |                  |                  |   |   |
| 6                                                                                             | Antal deltage            | ere      |                        | 3             |                   |          |                  |                  |   |   |
| 7                                                                                             | Antal genne              | mført    |                        | 3             |                   |          |                  |                  |   | _ |
| 8                                                                                             |                          |          |                        |               |                   |          |                  |                  |   | _ |
| 9                                                                                             | Navn                     |          | Brugerlogin            | Point         | Procent korrekt   | Karakter | Begyndt          | Slut             |   | _ |
| 10                                                                                            | Testfem Tes              | tesen    | testfem2               | 0             | 0,0               |          | 22-06-2021 21:29 | 22-06-2021 21:30 |   | _ |
| 11                                                                                            | Testotte Tes             | tottesen | testotte               | 0             | 0,0               |          | 24-06-2021 14:37 | 24-06-2021 14:37 |   | _ |
| 12                                                                                            | Testsyv Test             | syversen | testsyv                | 16            | 14,2              |          | 24-06-2021 13:04 | 24-06-2021 13:06 |   | _ |
| 13                                                                                            |                          |          |                        |               |                   |          |                  |                  |   | _ |
| 14                                                                                            |                          |          |                        |               |                   |          |                  |                  |   | _ |
| 15                                                                                            |                          |          |                        |               |                   |          |                  |                  |   | _ |
| 16                                                                                            |                          |          |                        |               |                   |          |                  |                  |   | _ |
| 17                                                                                            |                          |          |                        |               |                   |          |                  |                  |   | - |
| 18                                                                                            |                          | . 1      | -                      |               |                   |          | 1                |                  |   |   |
| -                                                                                             | De                       | Itagere  | Opgaver                | Kategorier    | (+)               | E .      |                  |                  | ▶ |   |
| Klar                                                                                          | Klar 🗉 🔲 – – – – + 100 % |          |                        |               |                   |          |                  |                  |   |   |

Arket *Deltagere* viser de enkelte deltageres testresultater.

Arket Opgaver viser resultaterne i de enkelte opgaver for den enkelte elev:

|    | А                    | В                  | С                  | D                                  | E           | F              | G               |
|----|----------------------|--------------------|--------------------|------------------------------------|-------------|----------------|-----------------|
| 1  | Resultater for       | r test             |                    |                                    |             |                |                 |
| 2  |                      |                    |                    |                                    |             |                |                 |
| 3  | Booking              | National-Auto-tile | meldt              |                                    |             |                |                 |
| 4  | Test                 | National sprogscr  | reening af EUD-ele | ever uden fritekst                 |             |                |                 |
| 5  | Klasse               | 0                  |                    |                                    |             |                |                 |
| 6  | Antal deltagere      | 3                  |                    |                                    |             |                |                 |
| 7  | Antal gennemført     | 3                  |                    |                                    |             |                |                 |
| 8  |                      |                    |                    |                                    |             |                |                 |
| 9  | Navn                 | Brugerlogin        | Opgave             | Opgavetitel                        | Antal items | Korrekte items | Procent korrekt |
| 10 | Testsyv Testsyversen | testsyv            | EUDlaes010102-1    | Hvad siger teksten noget om?       | 1           | 1              | 100             |
| 11 | Testsyv Testsyversen | testsyv            | EUDlaes010201-0    | Klik i teksten på de to rigtige sv | 2           | 2              | 100             |
| 12 | Testsyv Testsyversen | testsyv            | EUDlaes010202-0    | Hvad står der i teksten?           | 4           | 0              | 0               |
| 13 | Testsyv Testsyversen | testsyv            | EUDlaes010203-0    | Hvilke ord passer i sammenhæ       | 5           | 4              | 80              |
| 14 | Testsyv Testsyversen | testsyv            | EUDlaes010204-0    | Sæt teksten i rigtig rækkefølge    | 1           | 0              | 0               |
| 15 | Testsyv Testsyversen | testsyv            | EUDlaes010205-0    | Klik der, hvor de to rigtige svar  | 2           | 0              | 0               |
| 16 | Testsyv Testsyversen | testsyv            | EUDlaes010301-0    | Hvad passer sammen?                | 5           | 1              | 20              |
| 17 | Testsyv Testsyversen | testsyv            | EUDlaes010301-0    | Hvad passer sammen?                | 4           | 0              | 0               |
| 18 | Testsyv Testsyversen | testsyv            | EUDlaes010302-0    | Hvilket ord er forskelligt fra de  | 4           | 0              | 0               |
| 19 | Testsyv Testsyversen | testsyv            | EUDlaes010303-0    | Hvad passer sammen?                | 5           | 0              | 0               |
| 20 | Testsyv Testsyversen | testsyv            | EUDlaes010304-0    | Hvad passer sammen?                | 5           | 0              | 0               |

Endelig viser arket *Kategorier* resultaterne i de enkelte kategorier for de enkelte elever:

|    | А                    | В                      | C                               | D           | E              | F               | G |
|----|----------------------|------------------------|---------------------------------|-------------|----------------|-----------------|---|
| 1  | Resultater for       | r test                 |                                 |             |                |                 |   |
| 2  |                      |                        |                                 |             |                |                 |   |
| 3  | Booking              | National-Auto-tilmeldt |                                 |             |                |                 |   |
| 4  | Test                 | National sprogsci      | reening af EUD-elever uden frit | ekst        |                |                 |   |
| 5  | Klasse               | 0                      |                                 |             |                |                 |   |
| 6  | Antal deltagere      | 3                      |                                 |             |                |                 |   |
| 7  | Antal gennemført     | 3                      |                                 |             |                |                 |   |
| 8  |                      |                        |                                 |             |                |                 |   |
| 9  | Navn                 | Brugerlogin            | Kategori                        | Antal items | Korrekte items | Procent korrekt |   |
| 10 | Testfem Testesen     | testfem2               | Læsning                         | 53          | 0              | 0               |   |
| 11 | Testfem Testesen     | testfem2               | Lytning                         | 11          | 0              | 0               |   |
| 12 | Testfem Testesen     | testfem2               | Skrivning                       | 49          | 0              | 0               |   |
| 13 | Testotte Testottesen | testotte               | Læsning                         | 53          | 0              | 0               |   |
| 14 | Testotte Testottesen | testotte               | Lytning                         | 11          | 0              | 0               |   |
| 15 | Testotte Testottesen | testotte               | Skrivning                       | 49          | 0              | 0               |   |
| 16 | Testsyv Testsyversen | testsyv                | Læsning                         | 53          | 12             | 22,64150943     |   |
| 17 | Testsyv Testsyversen | testsyv                | Lytning                         | 11          | 3              | 27,27272727     |   |
| 18 | Testsyv Testsyversen | testsyv                | Skrivning                       | 49          | 1              | 2,040816327     |   |
| 19 |                      |                        |                                 |             |                |                 |   |
|    |                      |                        |                                 |             |                |                 |   |

#### Fritekstopgaver

Hvis skolen har valgt, at eleverne skal supplere testen med de to fritekstopgaver (dvs. har valgt screeningen, der har tilføjet "incl fritekst" i navnet), vises en bedøm-knap på testresultatoversigten ([Testresultater] -> [Bookingnavn]) ud for de elever, der ikke har fået bedømt deres fritekstopgaver.

Idéen er, at læsevejlederen/skolen kan bruge fritekstopgaverne til at detaljere vurderingen af den enkelte elev ved at tilføje en bedømmelse af elevens fritekstopgaver.

Når der er klikket på [Bedøm]-knappen, fremkommer nedenstående side, hvor det er muligt at give den enkelte fritekstopgave (i systemet kaldes en fritekst-opgave for en "essay-opgave") en bedømmelse på mellem 0 og 10 point. Husk at gemme pointgivningen ([Gem]-knappen findes nederst på siden). Klik på afslut, når begge fritekst-opgaver er bedømt. I nedenstående skærmdump er der ingen besvarelse fra eleven endnu. Den vil blive vist i boksen til venstre. Vejledning til bedømmelsen er vist til højre:

| Bedøm essayopgaver                                                                                                    |                                                                                                    |                                                                                       |  |  |  |  |
|----------------------------------------------------------------------------------------------------|----------------------------------------------------------------------------------------------------|---------------------------------------------------------------------------------------|--|--|--|--|
| National sprogscreening EUD 1 incl fritekst                                                                                                    |                                                                                                    |                                                                                       |  |  |  |  |
|                                                                                                    |                                                                                                    | Afslut                                                                                |  |  |  |  |
| Skriv en mail                                                                                                    |                                                                                                    |                                                                                       |  |  |  |  |
| Skriv en mail hjem til fra en rejse.                                                                                                    |                                                                                                    |                                                                                       |  |  |  |  |
| Mailen skal være til din familie.<br>Familien kender ikke feriestedet<br>Nevn mindst tre oplevelser fra rejsen<br>Indled og afslut malien på en passende måde<br>Skriv 100 – 200 ord | Rettevejledning                                                                                                    | Bedømmelse                                                                            |  |  |  |  |
|                                                                                                    | Giv op til 10 point ved en bedømmelse af nedenstående forhold.<br>Funktionalitet<br>Tydeligt afsender-modtager-forhold (kære/hej + navn og en afsluttende hilsen)<br>Indiedningsafsnit (at eleven afrunder mailen)<br>Entydig fortallersynsvinkel, (at eleven gennem hele mailen skriver fra sit eget synspunkt)<br>Modtagerrettet information (at eleven gennem hele mailen bevarer modtagerfokus)<br>Handlingselement<br>Mailen er skrivet af dan kke forudsætter forhåndsviden om fx feriestedet<br>Første og anden oplevelse<br>Tredje og versthutt flære oplevelser<br>Overholdelse af omfang<br>Syntaktisk korrekte helmeninger og/eller udsagn, der fungerer i sammenhængen<br>Korrekte punktumtumer<br>Korkeste nunktummer<br>Kohession (reference, årsag/følge),<br>Retsaving og korrekte bejningsformer,<br>Ordforråd | ej bedømt v<br>ej bedømt<br>0<br>2<br>3<br>4<br>5<br>6<br>7<br>7<br>8<br>9<br>9<br>10 |  |  |  |  |
| <b>Skriv et indlæg</b><br>Skriv et indlæg til et skoleblad (du skal ikke tænke på layout).                                                                                           |                                                                                                    |                                                                                       |  |  |  |  |
| Fortæl kort om kantinen nu<br>Forklar, hvorfor du mener, der skal ske ændringer<br>Start og slut dit indlæg på en passende måde.<br>Skriv min 200 ord                                | Rettevejledning                                                                                                    | Bedømmelse                                                                            |  |  |  |  |
|                                                                                                    | Giv op til 10 point ved bedømmelse af nedenstående forhold:<br>Funktionalitet<br>Tydelig afsender (angivelse af journalistens navn/e-mail eller tilsvarende)<br>Indledning (fx i form af manchet)                                                                                                    | ej bedømt ▼                                                                           |  |  |  |  |

Bedømmelsen af fritekst-opgaverne indgår i den samlede bedømmelse af eleven, når den er gemt. Derfor vil elevens %-score udtrykke den samlede bedømmelse incl. de bedømte fritekst-opgaver.

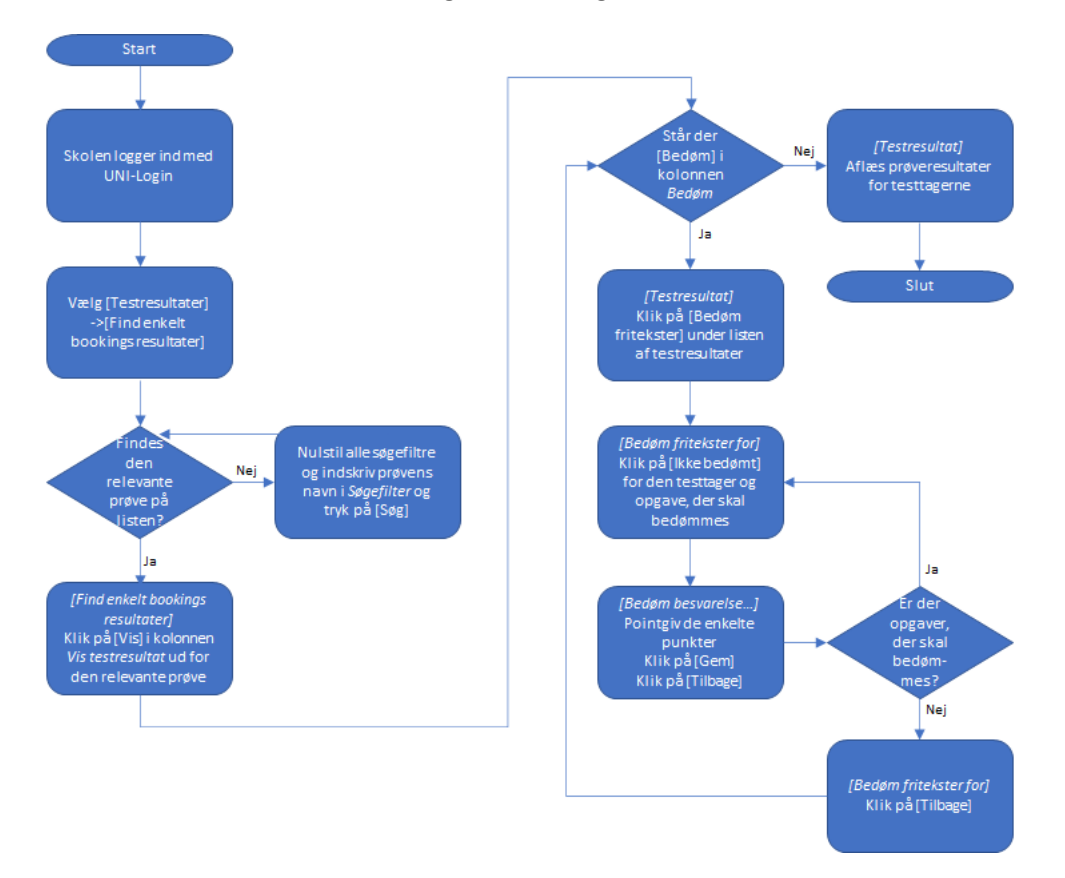